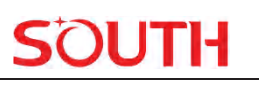

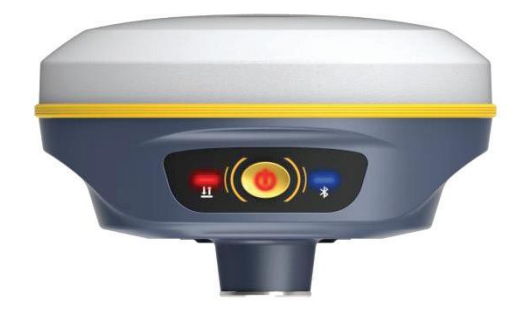

# Insight V2 Technician Manual

# Copyright © SOUTH SURVEYING & MAPPING

TECHNOLOGY CO., LTD.

\*All Rights Reserved

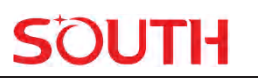

# Catalogue

| Chapter I Preface                  | . 4 |
|------------------------------------|-----|
| §1.1 Introduction                  | . 4 |
| §1.2 Main Features                 | . 4 |
| Chapter II Hardware Component      | . 5 |
| §2.1 Bottom Components             | . 5 |
| §2.2 Front Components              | . 6 |
| §2.3 Basic Operation               | . 6 |
| §2.3.1 Check Work Mode             | . 6 |
| §2.3.2 Power On                    | . 7 |
| §2.3.3 Power Off                   | . 7 |
| §2.3.4 Set Work Mode               | . 7 |
| §2.3.5 Self-Check                  | . 7 |
| §2.3.6 Factory Reset               | . 8 |
| §2.4 AR Stakeout                   | . 8 |
| Chapter III Accessories            | 10  |
| §3.1 Instrument Case               | 10  |
| §3.2 Charger &Adapter              | 11  |
| §3.3 UHF Antenna                   | 11  |
| §3.4 Type-C Cable                  | 11  |
| Chapter IV Web UI Management       | 12  |
| §4.1 Overview                      | 12  |
| §4.2 Access by WiFi                | 12  |
| §4.3 Access by USB                 | 13  |
| §4.4 Web UI main interface         | 16  |
| §4.4.1 Status                      | 17  |
| §4.4.2 Configuration               | 19  |
| §4.4.3 Satellite Information       | 27  |
| §4.4.4 Data Record                 | 28  |
| §4.4.5 Data Transfer               | 30  |
| §4.4.6 Network Config              | 33  |
| §4.4.7 Radio Config                | 36  |
| §4.4.8 Firmware Update             | 38  |
| §4.4.9 Track Manage                | 40  |
| §4.4.10 Coordinate System(reserve) | 42  |
| §4.4.11 Online Service(reserve)    | 42  |

|          | §4.4 | .12 User Management                 | 43 |
|----------|------|-------------------------------------|----|
|          | §4.4 | .13 System log                      | 43 |
| Appendix | ĸА   | Insight V2 Technical Specifications | 45 |
| Appendix | κВ   | Key Component Information           | 47 |
| Appendix | ĸС   | Technical Terms                     | 47 |
| Appendix | кD   | FCC WARNING                         | 49 |

# **ChapterI Preface**

Read this chapter, you will have a brief knowledge of SOUTH Company and Insight V2 measurement system.

### **§1.1 Introduction**

Welcome to SOUTH SURVEYING & MAPPING TECHNOLOGY CO., LTD., which is China's leading manufacturer of surveying equipment including GNSS receivers and Total Stations. To know more about SOUTH, please visit our official website <u>https://www.southinstrument.com//</u> Our company detailed information is as follows:

Add: South Geo-information Industrial Park, No. 39 Si Cheng Road, Tian He IBD, Guangzhou 510663, China

Tel: +86-20-23380888 Fax: +86-20-23380800

impexp@southsurvey.com

E-mail: mail@southsurvey.com

export@southsurvey.com gnss@southsurvey.com

This manual is about Insight V2, to explain how to install, set up and use the RTK system as well as the accessories. We recommend that you read these instructions carefully before using the instrument.

# **§1.2 Main Features**

> AR Stakeout

Stakeout with the real scenes Visible and convenient

#### Fixed Solution in Seconds

Advanced SoC & ROS make fixed faster 5 constellations 16 bands 50+ satellites used in seconds

### Durable Battery & Fast Charging

Internal 6800mAh battery, capable of working for 24 hours. Type-C & PD protocol support fast charging Power bank supported for long-lasting projects

#### Internal Radio

Better signals receiving Farlink protocol for long distances communication

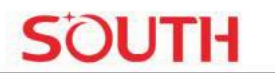

# Efficient IMU Maximum angles of 60° 200Hz Without leveling the bubble, working efficiency increases by 30%

# **ChapterII Hardware Component**

Reading this chapter, you can grasp the components, installation and the function of Insight V2 measuring system

# §2.1 Bottom Components

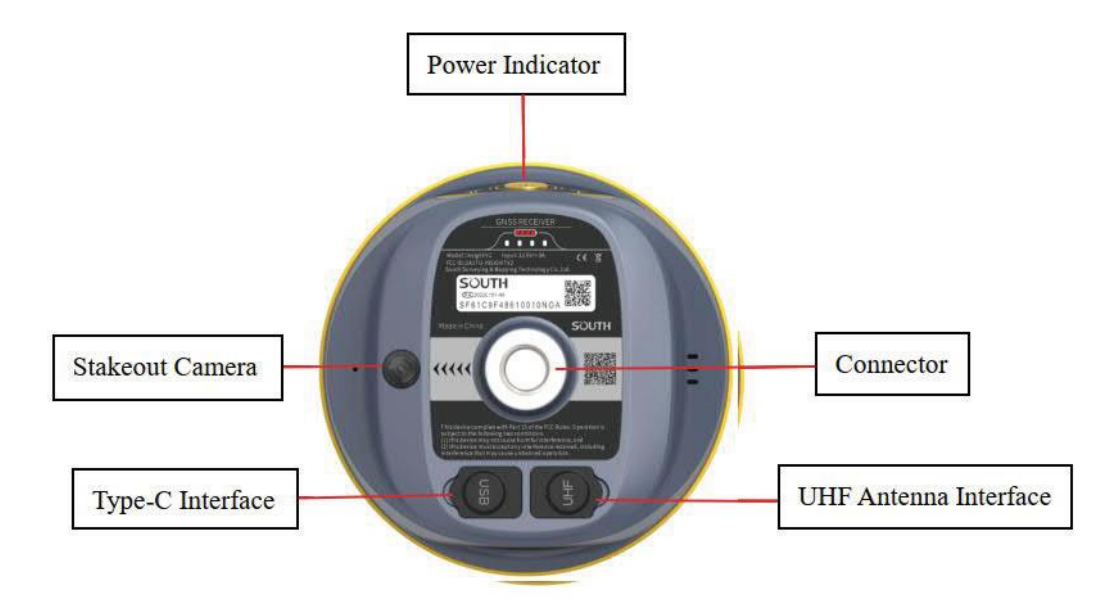

| Components & Interface | Details                                    |  |
|------------------------|--------------------------------------------|--|
| UHF Antenna Interface  | Install UHF antenna here                   |  |
| Power Button           | Turn on/off the receiver                   |  |
| Type-C interface       | Transmit data and charge the receiver      |  |
| Connector              | Connect the receiver to a pole or a tripod |  |
| Power Indicator        | Indicate the present power                 |  |

# §2.2 Front Components

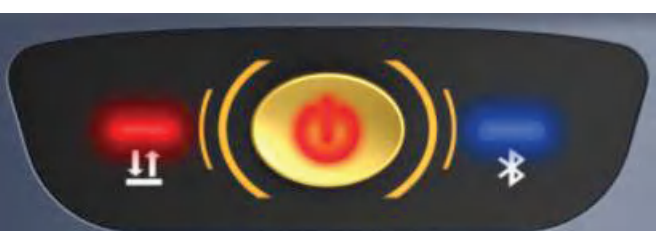

| Image | Components                     | Details                                                                                                    |
|-------|--------------------------------|----------------------------------------------------------------------------------------------------|
|       | Power Button with<br>Indicator | <ul> <li>Turn on/off the receiver</li> <li>Select work modes and confirm</li> <li>Glow in red when the receiver is on</li> </ul>                                                                                                    |
| *     | Bluetooth Indicator            | OffNo Bluetooth connection<br>Glow in blueBluetooth connected                                                                                                    |
| म     | Data Indicator                 | <ul> <li>UHF Mode:</li> <li>Flash at the data receiving intervals</li> <li>WiFi:</li> <li>Flashnetwork dial-up or WIFI connection (10Hz)</li> <li>After successful dialing, flash at the receiving interval</li> <li>Static Mode:</li> <li>Flash per secondrecord data</li> <li>Offnot record</li> <li>Rover Mode:</li> <li>Flash in greenfixed solution;</li> <li>Flash in redreceiving corrections but not fixed solution ;</li> <li>Offno corrections</li> </ul> |

# **§2.3 Basic Operation**

# §2.3.1 Check Work Mode

Press the power button once in the state of power-on, the instrument will prompt with voice message about the current working mode (for example, "Rover, internal radio mode"). The power indicator at the bottom show the power. There are four lights and each light represents 25% of the

Insight V2 has 3 indicators and one button.

total power.

### §2.3.2 Power On

Press the power button when it is off. When you hear a beep and see all indicators are on, release the power button to turn on Insight V2.

### §2.3.3 Power Off

Press the power button and hold for a while. After 3 beeps and the "Power off" voice prompt at the third beeping, release the power button, then the instrument will switch off.

### §2.3.4 Set Work Mode

Press and hold the power button for about 6 seconds and pass over the state of power off (do not release the button even if the instrument says "power off"), then V2 will say "start to set work mode", at this moment, release the power button, the working mode will be repeated from Rover to Static.

### §2.3.5 Self-Check

Self-check is a useful operation to simply check the main hardware components if the instrument is not working properly.

Press and hold the power button for about 10 seconds and pass over the state of power off and mode selection (do not release the button even if the instrument says "power off" and "start to set work mode"), then V2 will say "start to self-check", at this moment, release the power button, the instrument will perform self-check automatically for the modules one by one.

The sequence of modules checking is:

- OEM board checking
- UHF module checking
- Sensors checking
- WiFi module checking
- Bluetooth module checking
- EPPROM checking

If all the modules are normal during self-check, the instrument will get into the state of power-on.

# §2.3.6 Factory Reset

Press and hold the power button for about 20 seconds and pass over the foregoing states ("power off", "start to set work mode", "start to self-check"), V2 will get into factory reset progress with voice message saying "start to restore manufactory default", at this moment, release the power button, all the indicators glow and the instrument will perform the factory reset automatically. After this progress is complete, the instrument will restart with the factory default settings.

# §2.4 AR Stakeout

Notice: AR stakeout need to work with a data controller, and it requires the software SurvStar.

AR stakeout is the innovative function of V2. To use this function, you need to have:

- ✓ Insight V2
- $\checkmark$  a data controller (with a SIM card available)
- ✓ a pole
- ✓ SurvStar software

First, run SurvStar and select Point Stakeout. Choose the point you want to stakeout.

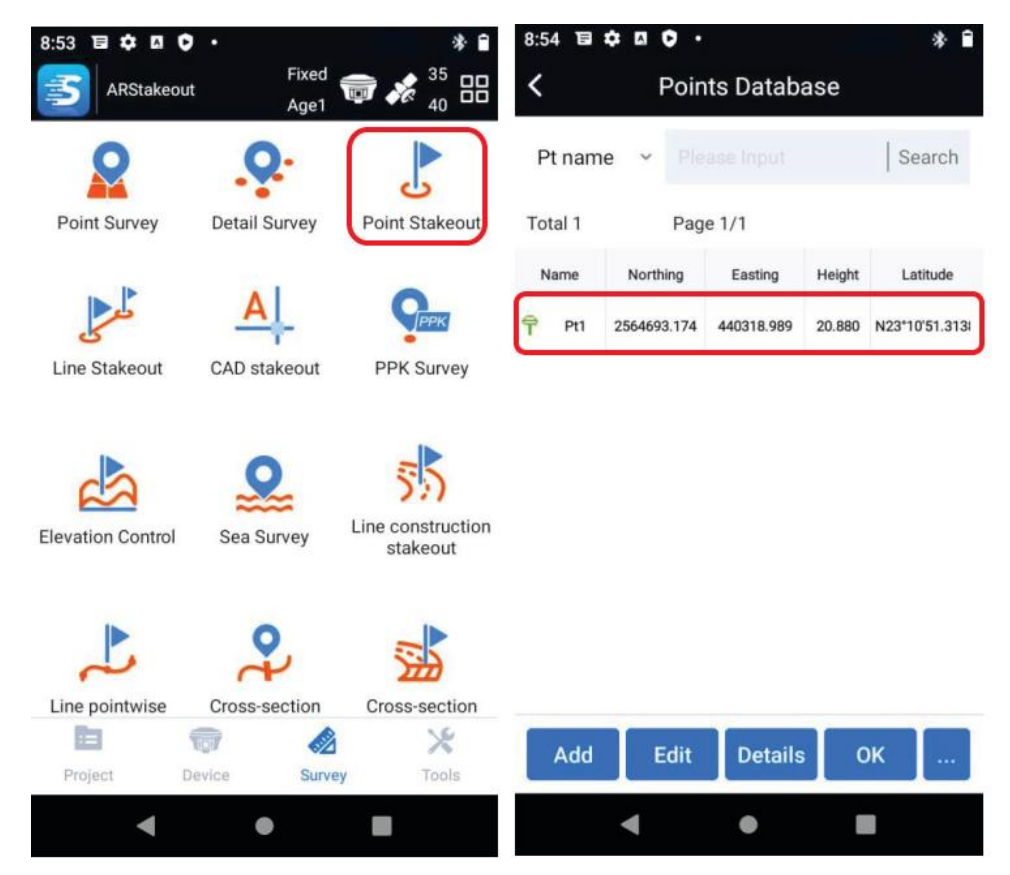

Second, set pole height. Make sure it is consistent with the present pole height.

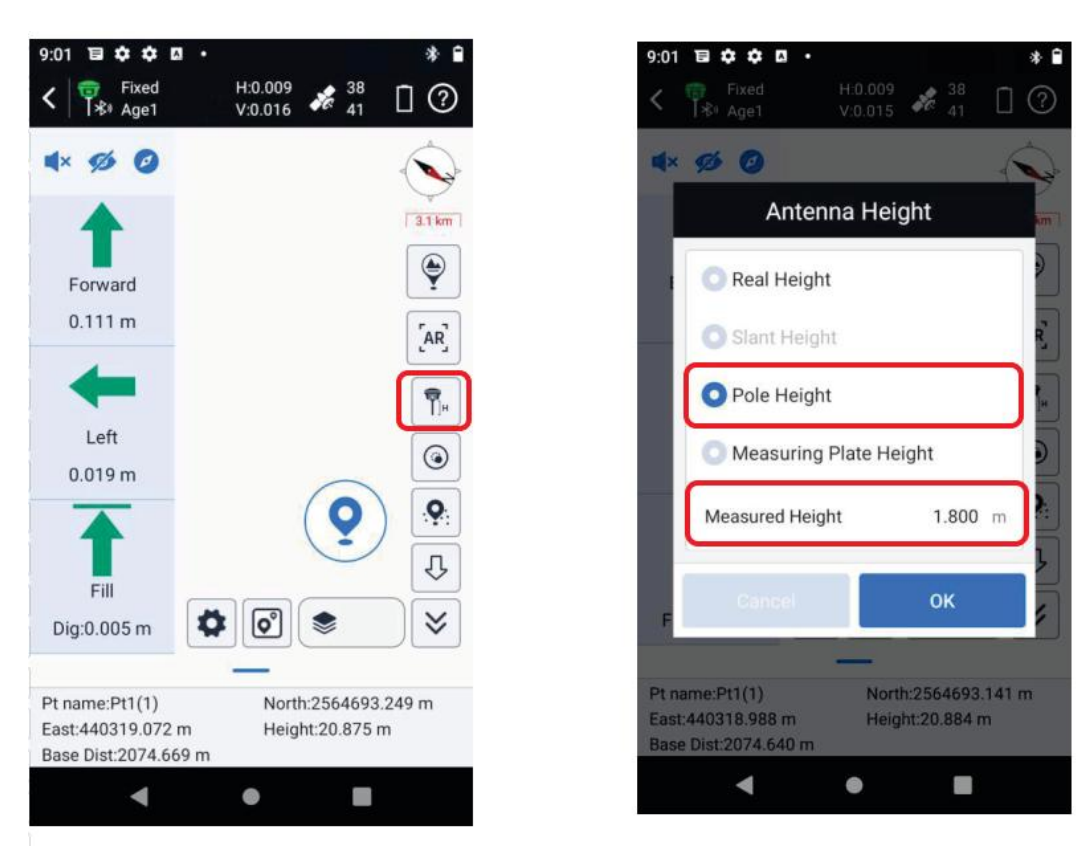

Third, initiate tilt survey. After successfully initiating, click

**Insight V2** 

to start AR stakeout.

JH

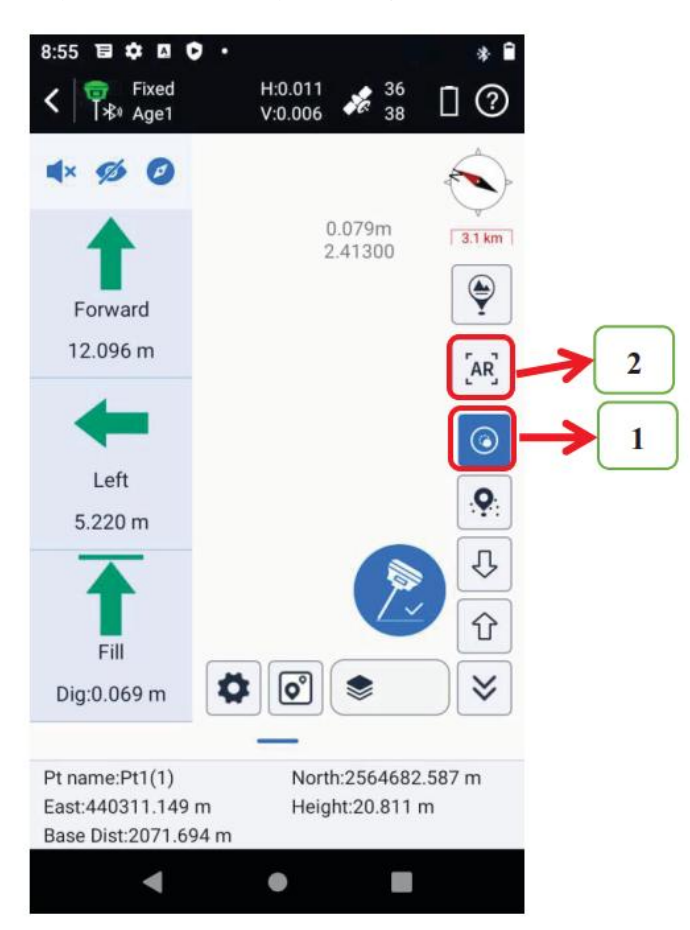

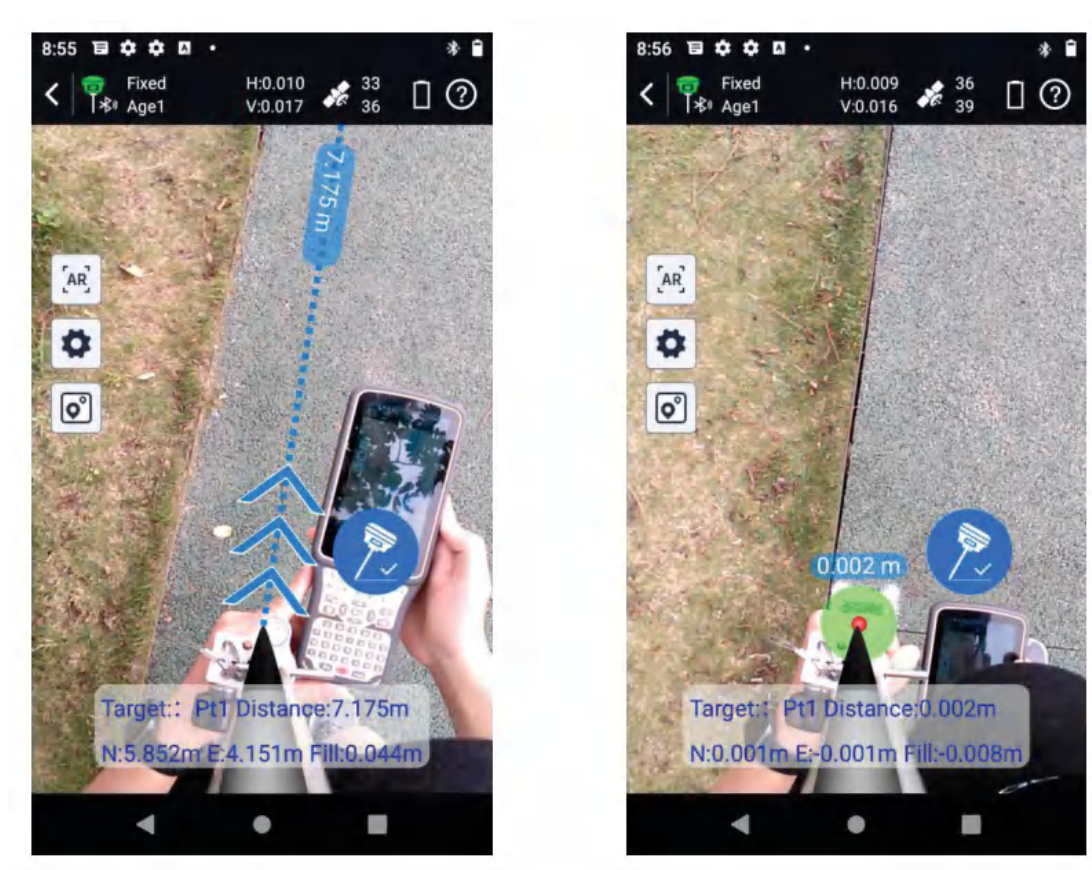

# **ChapterIII** Accessories

### §3.1 Instrument Case

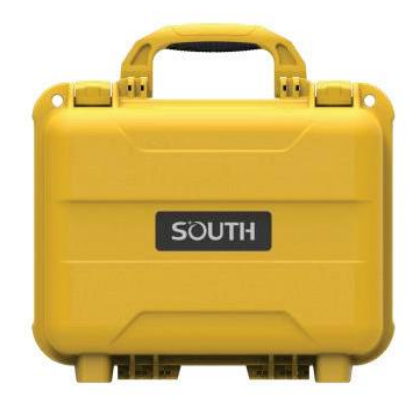

The instrument case for Insight V2 contains two layers of packing: the inner layer fills with anti-collision foam; the host and other accessories can be dispersed and embedded; the outer layer is a sturdy instrument case, sealing-strong, wear-resistant and anti-wrestling. Compact, durable, effectively prevent impact; meanwhile, easy to clean.

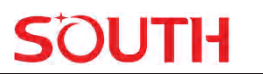

# §3.2 Charger & Adapter

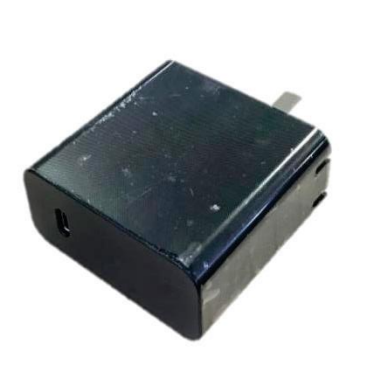

Adapter

USB cable

Red light: under charging Green light: fully charged

# §3.3 UHF Antenna

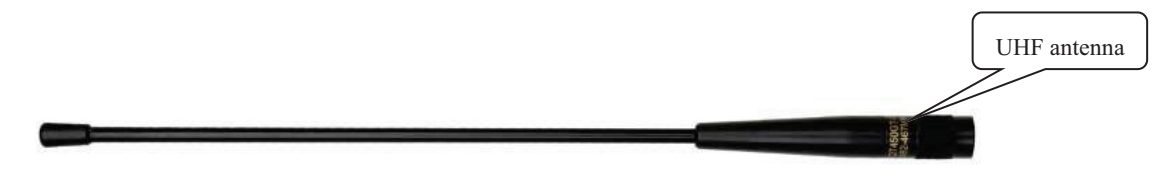

It is used for rover-internal radio mode.

# §3.4 Type-C Cable

The Type-C cable is to connect the receiver with PC, sending static data and update the firmware.It can also charge the data controller.

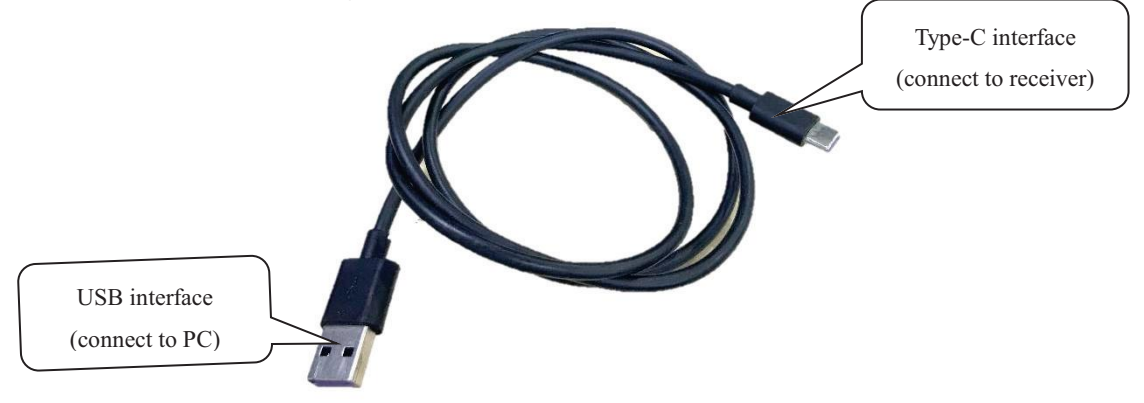

# **ChapterIV Web UI Management**

## **§4.1 Overview**

Utilizing the smart embedded Linux operating system and SOUTH intelligent cloud technology, the Web UI allows users to configure and monitor the status of V2 in real time. Both WiFi and USB are available to access Web UI.

### §4.2 Access by WiFi

The WiFi hotspot default setting is on. Search the WiFi hotspot named SOUTH\_xxxx using smartphones, tablets or laptops, then establish the WiFi connection, and input the **default IP** (10.1.1.1) into the browser. On the login interface, input "admin" as the username and password.

For example, search the WiFi hotspot from a Insight V2 receiver using a laptop PC, choose the WiFi hotspot and click on connect button to establish the connection without a password.

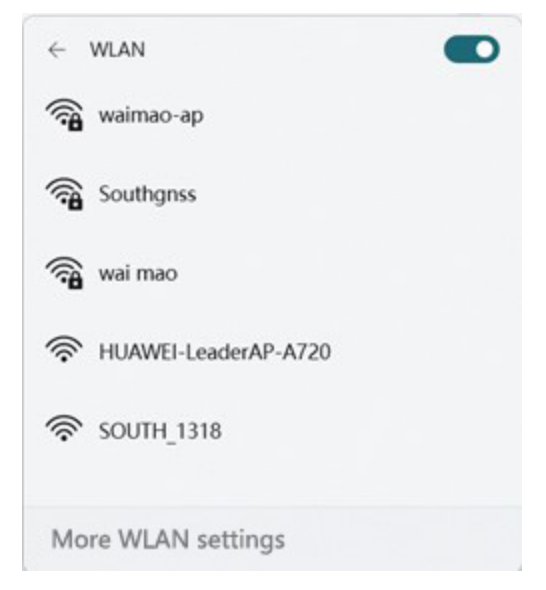

Run IE browser on a computer and input the default IP (10.1.1.1) into the address bar, after a while, the system login interface is refreshed, then input "admin" as username and password to log in.

| Insight V2           |                 | SOUTH                                    |
|----------------------|-----------------|------------------------------------------|
| C                    |                 | (오 - · · · · · · · · · · · · · · · · · · |
| IP Address: 10.1.1.1 | GNSS Web Server | Username: admin<br>Password: admin       |

# §4.3 Access by USB

In this mode, the 7-pin USB port USB port of Insight V2 must work as an Ethernet port, then internal Web UI shall be accessed via a USB cable connection with the computer.

First of all, a corresponding driver is required to install on the computer to activate this function.

The driver should be compatible with your computer operating system. The file bugvista64.inf is applied to 64-bit operating system, and linux.inf is for 32-bit operating system.

| ile Edit View Tools   | Help                                |                  |                   |       |  |
|-----------------------|-------------------------------------|------------------|-------------------|-------|--|
| Organize 👻 Include in | n library 🔹 Share with 👻 New folder |                  |                   | 800 - |  |
| 🙀 Favorites           | Name                                | Date modified    | Туре              | Size  |  |
| E Desktop             | bugvista64.inf                      | 2016/3/15 15:23  | Setup Information | 3 KB  |  |
| Downloads             | inux.inf                            | 2015/10/19 15:24 | Setup Information | 7 KB  |  |
| 🔤 Recent Places       |                                     |                  |                   |       |  |

Choose the folder with the suitable driver

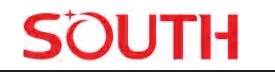

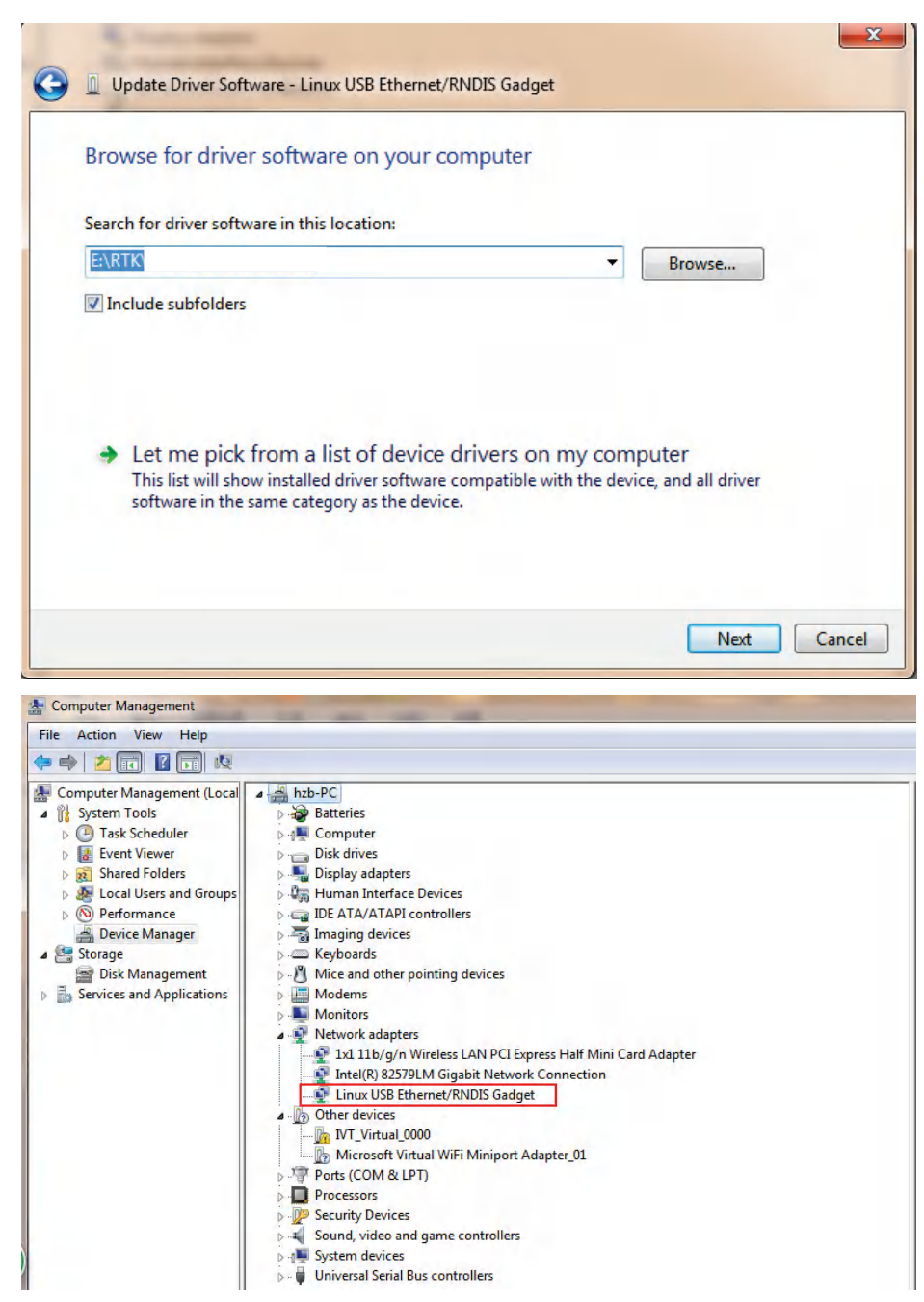

**NOTE:** The driver can be downloaded from the official website. You are welcome to contact us if you need more support.

If the driver has been successfully installed, the USB port of Insight V2 will be recognized as **Linux USB Ethernet/RNDIS Gadget**, and a local area connection will generate in **Network Connections** on the computer. For example, Local Area Connection 138 generates after connecting Insight V2 to the computer via USB network interface.

# SOUTH

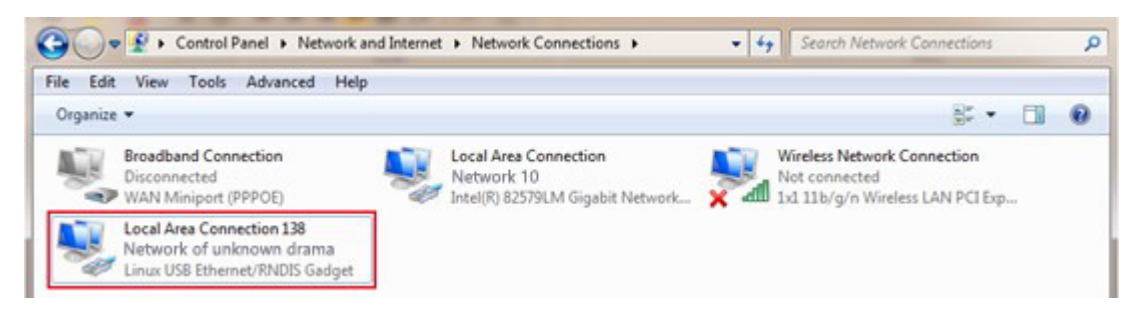

However, sometimes the computer cannot detect the receiver by USB network interface because there is something wrong with acquiring IP; therefore, we need to do something to avoid such problems, that is to set a fixed LAN IP for the connection:

Right click on the local area connection which newly generates and choose properties to call out the local area connection properties window.

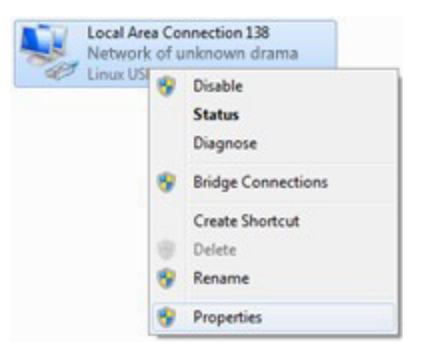

Then double click on Internet Protocol Version 4 (TCP/IPv4) option or click on properties button to call out Internet Protocol Version 4 (TCP/IPv4) properties window, set the fixed LAN IP address as shown in the following list, then click "OK" button and confirm the settings, return to the IE browser and use the IP address 192.168.155.155 to access the internal Web UI.

| o oriding                                                                                                    |                                                                                             |                                                     |                                                                                                    |                                                                                 |
|----------------------------------------------------------------------------------------------------|---------------------------------------------------------------------------------------------|-----------------------------------------------------|----------------------------------------------------------------------------------------------------|---------------------------------------------------------------------------------|
| Connect using:                                                                                                    | nemet/RNDIS Gadget                                                                          |                                                     | You can get IP settings assigned<br>this capability. Otherwise, you n<br>for the appropriate IP settings.                        | automatically if your network supports<br>eed to ask your network administrator |
|                                                                                                    |                                                                                             | Configure                                           | Obtain an IP address autor                                                                                                    | natically                                                                       |
| This connection use                                                                                                    | s the following items:                                                                      |                                                     | - O Use the following IP addres                                                                                                  | 35:                                                                             |
| Client for Mi                                                                                                    | crosoft Networks<br>t Scheduler                                                             |                                                     | IP address:                                                                                                    | 192 . 168 . 155 . 100                                                           |
| Bile and Printer Sharing for Microsoft Networks                                                                                      |                                                                                             |                                                     | Subnet mask:                                                                                                    | 255 . 255 . 255 . 0                                                             |
|                                                                                                    | teen I Versien C (TCD /ID)                                                                  | C)                                                  |                                                                                                    |                                                                                 |
| Internet Pro                                                                                                    | tocol Version 4 (TCP/IPv                                                                    | (4)                                                 | Default gateway:                                                                                                    | 192.168.155.1                                                                   |
| ✓ Internet Pro     ✓ Internet Pro     ✓ Internet Pro     ✓ Unk-Layer     ✓ Link-Layer                                                | tocol Version 4 (TCP/IPv<br>ropology Discovery Mapp<br>Topology Discovery Resp              | 4)<br>per 1/U Driver                                | Default gateway:                                                                                                    | 192 , 168 , 155 , 1                                                             |
| <ul> <li>✓ Internet Pre</li> <li>✓ Internet Pre</li> <li>✓ △ Internet Pre</li> <li>✓ △ Link-Layer</li> <li>✓ △ Link-Layer</li> </ul> | tocol Version 4 (TCF/IFv<br>Topology Discovery Map<br>Topology Discovery Resp               | 49)<br>41)<br>per 170 Driver<br>xonder              | Default gateway:<br>Obtain DNS server address<br>Ouse the following DNS server                                                   | 192 , 168 , 155 , 1<br>automatically<br>er addresses:                           |
| Install                                                                                                    | tocol Version 4 (TCP/IPv<br>Topology Discovery Map;<br>Topology Discovery Resp<br>Uninstall | Ab)<br>41<br>per 170 Driver<br>bonder<br>Properties | Default gateway:<br>Obtain DNS server address<br>Oute the following DNS server<br>Preferred DNS server:                          | 192 . 168 . 155 . 1<br>automatically<br>er addresses:                           |
| Install                                                                                                    | tocol Version 4 (TCP/IPv<br>Topology Discovery Mapp<br>Topology Discovery Resp              | 4)<br>per 170 Driver<br>sonder<br>Properties        | Default gateway:<br>Obtain DNS server address<br>Ouse the following DNS server<br>Preferred DNS server:<br>Alternate DNS server: | 192 . 168 . 155 . 1 automatically er addresses:                                 |

Run IE browser on computer and input the default IP (192.168.155.155) into the address bar, after

SOUTH

a while, the system login interface is refreshed, then apply "admin" for username and password to log in.

| S login × +            |                 |                                    |
|------------------------|-----------------|------------------------------------|
|                        |                 | Language : English 🗸               |
| IP Address: 192.168.15 | 5.155           |                                    |
|                        | GNSS Web Server |                                    |
|                        | username :      | Username: admin<br>Password: admin |

# §4.4 Web UI main interface

After login the Web UI management of V2 by WiFi or USB connection, the main interface appears with displaying configuration items and positioning. As shown in the following figures.

| COME           | admin<br>s 71318      | 1318<br>[logout] | > Position Information                           |                           |                         |                   |
|----------------|-----------------------|------------------|--------------------------------------------------|---------------------------|-------------------------|-------------------|
|                | Status                |                  | Location :                                       |                           |                         |                   |
| *              | Configuration         |                  | Lat: 23°10′54.088142"N                           | Lon: 113°24'59.949883"E   | Alt: 59.550917m         | Ellipsoid: WGS-84 |
| 1.4            | configuration         |                  | RTK Status:                                      |                           |                         |                   |
| ×              | Satellite Information |                  | Solution: Single                                 | CorrectionDelay: 0        | HRMS: 0.439             | VRMS: 1.086       |
| 11             | Data Record           | Đ                | base X: 0.000000                                 | base Y: 0.000000          | base Z: 0.000000        | base ID: 0        |
| 显              | DataTransfer          | <b>•</b>         | DiffFormat: NONE                                 |                           |                         |                   |
| •              | Network Config        | •                | SLink:                                           |                           |                         |                   |
| Î              | Radio Config          | •                | SN: None                                         |                           | TrackingTime: 0         |                   |
| £              | Firmware Update       | E                | Azimuth: 0.00                                    |                           | Elevation: 0.00         |                   |
| ( <u>*11</u> ) | Track Manage          | <b>•</b>         | SNR: 0.00                                        |                           | Solution: 0             |                   |
| ۲              | Coordinate System     | <b>E</b>         | Tracked Satellite(51):                           |                           |                         |                   |
| \$             | Online Service        |                  | GPS(9): 1,4,7,8,9,16,21,                         | 27,30                     | GLONASS(7): 7,9,10,16,  | 19,20,21          |
| 2:             | User Management       | <b>H</b>         | BDS(23): 1,2,3,4,5,6,7,9<br>40,44,45,56,57,59,60 | ,10,12,16,24,26,29,35,39, | GALILEO(8): 7,13,15,19, | 21,26,27,30       |
|                |                       | -                | SBAS(0): None                                    |                           | QZSS(4): 2,3,4,7        |                   |
| Ũ,             |                       | E                | IRNSS(0): None                                   |                           |                         |                   |
| 11             | System Log            | +                |                                                  |                           |                         |                   |

On the Web UI home page, the configuration items are listed on the left side. And the positioning information including coordinates information and satellites is displayed on the right side.

| Ref | Component | Description                                                    |
|-----|-----------|----------------------------------------------------------------|
|     | Status    | Positioning information, satellite tracking and others will be |
| -   |           | displayed on this page                                         |

| ×        | Configuration                                                                                    | It contains registration for the receiver, base configuration,<br>antenna configuration, satellite configuration, receiver<br>configuration and system configuration. |
|----------|--------------------------------------------------------------------------------------------------|----------------------------------------------------------------------------------------------------|
| ж        | Satellite Information                                                                            | Display and control whether the satellites are used or not                                                                                                    |
| 11       | Data Record                                                                                      | Configure the parameters for static mode and raw data download                                                                                                    |
| 묘        | Data Transfer         Contains NTRIP configuration, TCP/IP configuration an transferring with PC |                                                                                                    |
| $\oplus$ | Network Config                                                                                   | Contains network parameters configuration, WiFi configuration and the other functions                                                                                 |
|          | Radio Config                                                                                     | Configure the parameters and frequency for radio module                                                                                                    |
| ŧ        | <b>Firmware Update</b> It is used to upgrade the firmware for the rece<br>module                 |                                                                                                    |
| 11       | Track Manage                                                                                     | Record track file while doing measurement                                                                                                    |
| $\oplus$ | Coordinate System                                                                                | Setup a local coordinate system for V2                                                                                                    |
| -        | Online Service Upload data onto a server in real time                                            |                                                                                                    |
| 25       | User Management                                                                                  | Add and manage the Web UI users                                                                                                    |
| ?        | Help                                                                                             | Offers solutions                                                                                                    |

SOUTH

### §4.4.1 Status

System Information, Work Status and Position Information are listed under the Status menu.

### **System Information**

On this page, all the information about V2 is displayed, such as serial number, hardware ID, MAC address, firmware version and so on.

| admin 1318<br>S 71318 [logout] | > System Inform   | nation                       |
|--------------------------------|-------------------|------------------------------|
| 🖵 Status 🧧                     | Model:            | InsightV2                    |
| System Information             | Serial Number:    | SF 1318                      |
| Work Status                    | Hardware ID:      | NNN0EY0N0N10008003135G048F61 |
| Position Information           | Software ID:      | 210011000000000              |
| * Configuration 7              | Ethernet MAC:     | 00:00:00:00:00               |
|                                | Ethernet IP:      | 192.168.1.1                  |
| 🚿 Satellite Information 🛛 🚹    | WiFi IP:          | 10.1.1.1                     |
| 🛅 🛛 Data Record 🛛 🕂            | Bluetooth MAC:    | 90:CD:1F:58:CF:64            |
| 💂 DataTransfer 🕂               | Hardware Version: | 0                            |
| Network Conference             | Firmware Version: | 1.09.221226.RF61PY           |
| INETWORK COnfig                | OEM Version:      | 609A9-21AT6-1                |
| 📱 🛛 Radio Config 🛛 🚹           | Web Version:      | 1.09.221130.RG60WEB          |
| 🔹 Firmware Update 🔒            | Expire :          | 20230711                     |
| 🛅 🛛 Track Manage 🔒             |                   |                              |
| Coordinate System              |                   |                              |
| 🗘 Online Service 🚹             |                   |                              |
| 🧶 User Management 🚦            |                   |                              |

SOUTH

#### **Work Status**

The physical state of V2 such as working mode, datalink, host temperature, remaining power and free space is obtained from this page

| admin 1318<br>SF 71318 [logout] | > Work Status                 |                         |
|---------------------------------|-------------------------------|-------------------------|
| 🖵 Status 🧧                      | Work Mode: Rover              |                         |
| System Information              | Datalink: None                |                         |
| Work Status                     | Host Temperature: 41.60 °C    |                         |
| Position Information            | OEM Temperature: N/A          |                         |
| X Configuration 🕂               | Power Type: Internal Battery  |                         |
|                                 | ExtPower Voltage: 0.00 ∨      |                         |
| ★ Satellite Information         | BatteryVoltage: 7.59 V        |                         |
| 🛅 🛛 Data Record 🚹               | Storage Type: Internal Memory |                         |
| 🛃 DataTransfer 🕂                | Battery Remaining             | Disk Capacity           |
| Network Config                  | Battery Remaining70%          | OM Used60M Free4024.00M |
| 🔋 Radio Config 🕂                |                               |                         |
| 🕭 Firmware Update 🔒             |                               |                         |
| 🛅 🛛 Track Manage 🕂              |                               |                         |
| 🕀 Coordinate System 🕂           |                               |                         |
| 🗘 Online Service 🕂              |                               |                         |
| 🐉 User Management 🕂             |                               |                         |

### **Position Information**

On this page, users can clearly glance through current position information and satellite information

| admin 1318<br>SF 1318 [logout] | > Position Information                |                           |                        |                   |
|--------------------------------|---------------------------------------|---------------------------|------------------------|-------------------|
| 🖵 Status 🗖                     | Location :                            |                           |                        |                   |
| System Information             | Lat: 23°10'54.090160"N                | Lon: 113°24′59.938717"E   | Alt: 60.790503m        | Ellipsoid: WGS-84 |
| Work Status                    | RTK Status:                           |                           |                        |                   |
| Position Information           | Solution: Single                      | CorrectionDelay: 0        | HRMS: 0.450            | VRMS: 1.104       |
| 🗙 Configuration 🔠              | base X: 0.000000                      | base Y: 0.000000          | base Z: 0.000000       | base ID: 0        |
| 🚿 Satellite Information 🛛 🔠    | DiffFormat: NONE                      |                           |                        |                   |
| 🛅 🛛 Data Record 🔒              | SLink:                                |                           |                        |                   |
| 💂 DataTransfer 🕂               | SN: None                              |                           | TrackingTime: 0        |                   |
| Wetwork Config                 | Azimuth: 0.00                         |                           | Elevation: 0.00        |                   |
| 👔 Radio Config 🕂               | SNR: 0.00                             |                           | Solution: 0            |                   |
| Einenvare Lindete              | Tracked Satellite(49):                |                           |                        |                   |
| TIRMware Update                | GPS(9): 1,4,7,8,9,16,21,              | 27,30                     | GLONASS(6): 9,10,16,19 | 9,20,21           |
| 🛅 🛛 Track Manage 🔠             | BDS(23): 1 2 3 4 5 6 7 9              | 10 12 16 24 26 29 35 29   | GALILEO(7): 13 15 19 2 | 1 26 27 30        |
| Coordinate System +            | 40,44,45,56,57,59,60<br>SBAS(0): None | ,10,12,10,24,20,20,00,00, | QZSS(4): 2 3 4 7       | 1,20,27,00        |
| 🗘 Online Service 🔒             | IRNSS(0): None                        |                           |                        |                   |
| 🧞 User Management 🛛 🕂          |                                       |                           |                        |                   |

### §4.4.2 Configuration

General Config, Base Setup, Antenna Setup, Satellite Tracking, Receiver Operate and Default Language are contained under the Configuration menu. Users are able to configure all kinds of parameters for Insight V2 under the Configuration menu, and all the settings will immediately take effect after saving.

### **General Config**

The registration of the receiver and work mode setting can be completed on this general configuration page.

| dmin<br>F 1318          | 1318<br>[logout] | > General Config    |                                     |          |
|-------------------------|------------------|---------------------|-------------------------------------|----------|
| Status                  | -                | Register:           |                                     |          |
| Configuration           |                  | Serial Number:      | SI 1318                             |          |
| General Config          |                  | Code:               | EFCE33DCE12093D424365D8B1890374183D | Register |
| Base Setup              | =                | ExpiredDate:        | 20230711                            |          |
| Antenna Setup           | <u> </u>         | OnlineRegistration: | OnlineRegi                          |          |
| Satellite Tracking      |                  | OEMRegisterCode:    | 0                                   | Register |
| Receiver Operation      |                  |                     |                                     |          |
| System Setup            |                  |                     |                                     |          |
| Receiver Security       |                  | Mode Setting:       |                                     |          |
| ✗ Satellite Information | ו 🛨              | Work Mode:          | Rover 🗸                             |          |
| Data Record             | Đ                | Datalink:           | Bluetooth 🗸                         |          |
| B DataTransfer          | •                | Radio Router:       | None 🗸                              |          |
| Network Config          | <b>±</b>         | Radio Transfer:     |                                     |          |
| Radio Config            | E                | RTK Record:         |                                     |          |
| 1 Firmware Update       | <b>±</b>         | xFillEnable:        |                                     |          |
| Track Managa            |                  | 1PPS:               |                                     |          |

ТН

SOUTH

If the code of Insight V2 has expired or is ready to expire, please provide the serial number of your V2 for us to apply for another available code, then input the code into the blank or register the receiver online.

| legister:           |                                     |          |
|---------------------|-------------------------------------|----------|
| Serial Number:      | SI 1318                             |          |
| Code:               | EFCE33DCE12093D424365D8B1890374183D | Register |
| ExpiredDate:        | 20230711                            |          |
| OnlineRegistration: | OnlineRegi                          |          |
| OEMRegisterCode:    | 0                                   | Register |

V2 allows users to set work mode and datalink from this Web UI with only a mobile phone or a tablet through the WiFi hotspot.

| Mode Setting :   |           |        |
|------------------|-----------|--------|
| Work Mode :      | Rover     | ~      |
| Datalink :       | Bluetooth | ~      |
| Radio Router :   | None      | ~      |
| Radio Transfer : |           |        |
| RTK Record :     |           |        |
| xFillEnable :    |           |        |
| 1PPS :           | ✓         |        |
| BDSPPP :         |           |        |
| WiseLinkRoute :  |           |        |
| EVENT :          |           |        |
| EVENT Polarity : | Negative  | ~      |
|                  |           |        |
|                  | Enter     | Cancel |

Work Mode: There are "Rover", "Base" and "Static" in this dropdown list

**Datalink:** Pull down the list and there will be all kinds of options for datalink, such as "Radio", "External", "Bluetooth", "WiFi".

| Work Mode :      | Rover 🗸                                  |
|------------------|------------------------------------------|
| Datalink :       | None 🗸                                   |
| Radio Router :   | None<br>Radio<br>Network                 |
| Radio Transfer : | External<br>Dual                         |
| RTK Record :     | Bluetooth<br>WiFi<br>IntelligentDataLink |

### **Insight V2**

**Radio Router:** This function requires the Internet from external devices connected through Bluetooth or an internal SIM card. Through the Internet, V2 gets correction data from the reference station and then transfers the data to other rovers by radio, with which rovers will have the same reference coordinate. It is practical when you work somewhere with poor reference station signals or need several rovers but only have one SIM card. You can use the internal radio or connect to an external radio to transfer the correction data. This feature is only available in Rover mode.

| Radio Router :   | None 🗸                |
|------------------|-----------------------|
|                  | None                  |
| Radio Transfer : | Inner Radio Router    |
|                  | External Radio Router |

**Radio Transfer:** This function, also known as Radio Repeater, acquires correction data from the Base station by radio and transfers the data to other rovers by the internal UHF (radio). It is a solution to extend the radio communication range.

| Mode Setting:   |           |        |  |
|-----------------|-----------|--------|--|
| Work Mode:      | Rover     | ~      |  |
| Datalink:       | Bluetooth | ~      |  |
| Radio Router:   | None      | ~      |  |
| Radio Transfer: |           |        |  |
| RTK Record:     |           |        |  |
| xFillEnable:    |           |        |  |
| 1PPS:           |           |        |  |
| WiseLinkRoute:  |           |        |  |
| EVENT:          |           |        |  |
| EVENT Polarity: | Negative  | ~      |  |
| BDSPPP:         | Disable   | ~      |  |
|                 |           |        |  |
|                 | Enter     | Cancel |  |

#### **Operation:**

1, Check the box of "Radio Transfer" on "General Config" dialog for Base station.

| Mode setting    |                     |   |
|-----------------|---------------------|---|
| Work Mode:      | Base                | • |
| Datalink:       | Radio               | • |
| RadioRoute:     | None                | - |
| Radi oTransfer: | <ul><li>✓</li></ul> |   |

2, Check the same function for Rover in critical status (when the Rover is close to the maximum working distance of Base internal UHF).

| Mode setting   |       |  |
|----------------|-------|--|
| Work Mode:     | Rover |  |
| Datalink:      | Radio |  |
| RadioRoute:    | None  |  |
| RadioTransfer: | ✓     |  |

3, Configure the datalink of the other rovers to internal UHF mode, then make sure the channel, protocol and frequency are consistent with the "Radio Router" rover (Repeater).

*Note: Please take in mind that the Repeater should keep away from Base station to avoid signal interference.* 

**RTK Record:** This is used to enable raw data(STH or RINEX) recording in base mode or rover mode for post-processing

**xFillEnable:** The "**Fixed-keep**" function allows V2 to keep centimeter-level accuracy for a few minutes even when the correction data miss.

1 PPS: This option is for the 1 pulse per second output

BDSPPP: To use the BDS L-band corrections for centimeter-level real-time position system

WiseLinkRoute: Receivers use internet first to transmit and receive correction data (a internet server is needed), if lost the internet signals, then receivers will use radio transmit and receive correction data

**EVENT:** This option is for the EVENT marker input

**EVENT Polarity:** EVENT input method.

#### **Base Setup**

When Insight V2 works as a base, the basic configuration for the base is on this page. Users can input the correct coordinates or capture a current position for the base. Also, users can define what kind of correction format is transmitted.

| admin<br>SF 71318                 | 1318<br>[logout] | > Base Setup         |                       |           |           |
|-----------------------------------|------------------|----------------------|-----------------------|-----------|-----------|
| Status                            | <b>H</b>         | CMR ID:              | 30                    |           |           |
| Configuration                     |                  | RTCM2.x ID:          | 318                   |           |           |
| General Config                    | Ξ                | RTCM3.x ID:          | 318                   |           |           |
| Base Setup<br>Antenna Setup       |                  | Base Lon:            | 113 ° 25              | 0.850017  | " • E • W |
| Satellite Tracking                | Ξ                | Base Lat:            | 23 ° 10               | 53.687056 | * • N • S |
| Receiver Operation                | Ξ                | Base Alt:            | 51.465125             |           | m         |
| System Setup<br>Receiver Security |                  |                      | Position Spa          | аге       |           |
| Satellite Information             |                  | Starting Mode:       | Auto By Current Point |           | ~         |
| Data Pacord                       |                  | SLink Base Accuracy: | L                     |           | ~         |
|                                   |                  |                      | Start Base Stop F     | Base      |           |
| DataTransfer                      | <b>±</b>         | Correction:          | RTCM32                |           | ~         |
| Network Config                    | <b>±</b>         | DifferInterval :     | 1                     |           | ~         |
| Radio Config                      | -                | PDOR Values          | 2                     |           |           |
| Firmware Update                   |                  | PDOP value:          | 3                     |           |           |
| Track Manage                      | A                | Base Status:         | Base Stop             |           |           |

CMR ID/RTCM2.X ID/RTCM3.X ID: Users can specify the ID for transmitting correction.

Position: Click this button to capture the coordinates for the current position

Spare: This is used for the repeat station

**Base Start Mode:** Here contain 3 methods to start the Base, manually start base, automatically start base by fixed point, and automatically start base by current point.

**Correction:** Here contains the global general used correction formats including RTCM30, RTCM32

DifferInterval: Base differential transmit interval (seconds/once)

**POP Value:** This value defines the PDOP limitation.

Status: Here will display the status of the base in real time.

#### Antenna Setup

The antenna parameters are configured on this page including the antenna height and measuring method.

UTH

| admin<br>SF 1318 [l     | 1318<br>ogout] > Antenna Setup |                    |
|-------------------------|--------------------------------|--------------------|
| Status                  | + Antenna N                    | NC#: SFC 318       |
| Configuration           | Antenna He                     | ight: 1.800 m      |
| General Config          | MeasuringMet                   | hod: To The Bottom |
| Base Setup              | M                              | odel: InsightV2-A  |
| Antenna Setup           | RIN                            | NEX: InsightV2-A   |
| Receiver Operation      | Anten                          | naR: 0             |
| System Setup            | Antennal                       | н 1: 727 3         |
| Receiver Security       |                                | 12.0               |
| K Satellite Information | +                              | nl2; [/31.63       |
| Data Record             | <b>H</b>                       |                    |
| DataTransfer            | •                              | Enter Cancel       |
| Network Config          | <b>•</b>                       |                    |
| Radio Config            | •                              |                    |
| E Firmware Update       | •                              |                    |
| Track Manage            |                                |                    |

Antenna Height: This is the value for height from ground subjects point to receivers .

**Measuring Method:** Here provides several methods for measuring the antenna height such as carrier phase center, slant height, antenna edge, height plate and the bottom. Usually, we use carrier phase center, slant height, or To the bottom height.

| Measuring Method: | Carrier phase center 🔹 🗸 |
|-------------------|--------------------------|
|                   | Carrier phase center     |
|                   | Slant height             |
|                   | Antenna Edge             |
|                   | Height tape              |
|                   | To the bottom            |
|                   |                          |

### **Satellite Tracking**

On this page, users can define the mask angle for satellite tracking, and check on the box of corresponding band from the constellation that to use this band or not

UTH

| admin 13<br>SF 1318 [logo | B<br>wt] ➤ Satellite Tracking |        |                                                                                                    |
|---------------------------|-------------------------------|--------|----------------------------------------------------------------------------------------------------|
| 🖵 Status                  | Mask Angle: 10                |        | •                                                                                                    |
| X Configuration           |                               |        |                                                                                                    |
| General Config            | Туре                          | Signal |                                                                                                    |
| Base Setup                | GPS                           | L1-C/A |                                                                                                    |
| Antenna Setup             | GPS                           | L1-P   |                                                                                                    |
| Satellite Tracking        | GPS                           | L2-C/A | <ul> <li>Image: A start of the start of the start of</li></ul> |
| System Setup              | GPS                           | L2-P   | <ul> <li>Image: A set of the set of the</li></ul> |
| Receiver Security         | GPS                           | L5     | Image: A start and a start a start          |
| Ketelver Security         | GLONASS                       | L1-C/A | <ul> <li>Image: A set of the set of the</li></ul> |
| Satellite Information     | GLONASS                       | L1-P   |                                                                                                    |
| Data Record               | + GLONASS                     | L2-C/A |                                                                                                    |
| DataTransfer              | GLONASS                       | L2-P   |                                                                                                    |
| Network Config            | GLONASS                       | L3     |                                                                                                    |
|                           | BDS                           | B1     |                                                                                                    |
| Radio Config              | BDS                           | B2     |                                                                                                    |
| 🐮 Firmware Update         | BDS                           | B3     |                                                                                                    |
| Track Manage              | BDS                           | B2A    | Image: A start of the start of the start          |

#### **Receiver Operate**

The page provides all kinds of operations to control the receiver such as self-check operation, clean epochs, factory reset, reboot and power off.

| admin 1318<br>SF 1318 [logout] | > Receiver O   | peration       |                              |                                                         |
|--------------------------------|----------------|----------------|------------------------------|---------------------------------------------------------|
| 🖵 Status 🕂                     | Module Self-c  | heck:          |                              |                                                         |
| X Configuration                | Item           | Module         | Operation                    | Status                                                  |
| General Config 📃               | 1              | OEM            | Check                        | No Action                                               |
| Base Setup 📃                   | 2              | Radio          | Check                        | No Action                                               |
| Antenna Setup                  | 3 1            | NetModule      | Check                        | No Action                                               |
| Receiver Operation –           | 4              | WiFi           | Check                        | No Action                                               |
| System Setup                   | 5              | Bluetooth      | Check                        | No Action                                               |
| Receiver Security -            | 6              | Sensor         | Check                        | No Action                                               |
| Data Record                    | 7              | EEPROM         | Check                        | No Action                                               |
| BataTransfer H                 |                |                |                              |                                                         |
| Network Config                 |                |                | Check                        | ( all                                                   |
| 📱 Radio Config 🕂               | Default Settin | gs: (Caution:T | nis operation will reset all | parameters())                                           |
| 💼 💼                            |                |                | Clean EPH                    | Factory Default                                         |
| Track Manage                   | Restore Defa   | ault : Etherne | t IP: 192.168.1.1 S          | Subnet Mask: 255.255.255.0 Default Gateway: 192.168.1.1 |

**Self-check:** Users can also do the self-check from this configuration page, click on the Check all button to check all the modules or click on the check button corresponding to the modules to check one by one.

**Clean EPH:** Click this button to clear the remaining epochs to let receivers track the satellites better.

**Factory Default:** Click this button to bring the receiver back to factory default setting. **Reboot:** Click this button to restart the receiver.

UTH

Power Off: Click this button to power off the receiver.Reset OEM(cold): To reset OEM, and receiver will restartReset OEM(hot): To reset OEM, receiver will not restart

### System Setup

This page is used to control Voice prompt, volume of voice, power saving, USB mode and the default language for receiver.

| admin<br>SF 1318        | 1318<br>[logout] | > System Setup     |                     |   |  |
|-------------------------|------------------|--------------------|---------------------|---|--|
| Status                  |                  | Voice:             |                     |   |  |
| X Configuration         |                  | OEMUserDefEnable:  | Yes 💿 No            |   |  |
| General Config          | Ξ                | RTKEngine:         | Yes 💿 No            |   |  |
| Base Setup              |                  | Volume:            | Medium              | ~ |  |
| Antenna Setup           |                  | Power Mode:        | Normal              | ~ |  |
| Receiver Operation      |                  | USB                |                     | ~ |  |
| System Setup            |                  | Default Language:  | Facility            |   |  |
| Receiver Security       | Ξ                | Delaut Language.   | English             | × |  |
| 🚿 Satellite Information | n 🖪              | lime ∠one(h):      | +8.0(Beijing China) | ~ |  |
| Data Record             | Đ                | FixedMode:         | Narrow              | ~ |  |
|                         |                  | NmeaHeader:        | GN                  | ~ |  |
| Network Config          | -                | SelfDefine Module: | NULL                | ~ |  |
|                         |                  | Authority Zone:    | Default-20230711    |   |  |
| Kadio Config            | E .              | RTXSatellite:      | Auto                | ~ |  |
| Firmware Update         | E .              | Satellite System:  | All                 | ~ |  |
| Track Manage            | E                | Catallita Pustamu  | <b>P</b> 11         |   |  |

**Voice:** Check on this box to turn on the voice guide for Insight V2, and uncheck it to turn off the voice prompt.

OEMUserDefEnable: Check "No" for V2

RTKEngine: Check "No" for V2

Voice Volume: Define the voice volume for Insight V2's speaker.

Power Mode: Configure the receiver to use the power saving mode or not.

**USB:** Now V2 supports the USB mode and Network interface at the same time through the USB 7-pin cable

**Default Language:** Configure the default language for Insight V2 which associates with voice prompt.

TimeZone(h): Use this to set the corresponding time zone for your country or area

**FixedMode:** Some receivers have the option for fixed mode narrow or wide, but this option is not working on V2

NMEAHeader: Choose the output data header in GN, GP or HE format

**Selfdefin module:** To set a user-defined work mode and output mode for receiver. Usually choose NULL

Authority code: Authority area (e-fence) code

Authority zone: NULL means no need for code, default means the default area. W means it can work all around the world

RTX satellite: Options for RTX satellite. V2 doesn't support RTK, so we don't need to choose it

**Receiver security:** To backup the receiver system, so that we can use the backup system if the receiver has any problem

| KONE | admin              | 1318<br>[logout] | BackupSystem:   |                              |
|------|--------------------|------------------|-----------------|------------------------------|
|      | 314 310            |                  | BackupSystem:   | Start                        |
| _    | Status             | <b>•</b>         | BackupProgress: | No Action                    |
| *    | Configuration      |                  | BackupTime:     | 0                            |
|      | General Config     |                  | Tips:           | Please wait about 5 minutes! |
|      | Base Setup         |                  |                 |                              |
|      | Antenna Setup      |                  |                 |                              |
|      | Satellite Tracking |                  |                 |                              |
|      | Receiver Operation |                  |                 |                              |
|      | System Setup       |                  |                 |                              |
|      | Receiver Security  |                  |                 |                              |

### §4.4.3 Satellite Information

The "Satellite Information" provides all kinds of tables, graphs and skyplot to check the information of tracking satellites. And it allows you to decide which satellites to use in constellation on/off page by checking on the corresponding box.

#### **Tacking list**

Here is the table to list all current used satellites and the other information about these satellites.

|                       |    | -       | -         |         | 1.4010 | 0.1  | 100010 | 0.1  | 1 COMP | 0.1  | 0.4    |
|-----------------------|----|---------|-----------|---------|--------|------|--------|------|--------|------|--------|
| Status 🛨              | SN | Type    | Elevation | Azimuth | LISNR  | Code | L2SNR  | Code | LSSNR  | Code | Statu  |
| Configuration         | 1  | GPS     | 35.00     | 170.00  | 43.00  | CA   | 48.00  | P    | 49.00  | 1    | In Use |
|                       | 4  | GPS     | 26.00     | 203.00  | 41.00  | CA   | 45.00  | Р    | 46.00  | 1    | In Use |
| Satellite Information | 7  | GPS     | 52.00     | 323.00  | 45.00  | CA   | 46.00  | Р    | 0.00   | 8    | In Us  |
| TrackingList –        | 8  | GPS     | 57.00     | 14.00   | 46.00  | CA   | 49.00  | Р    | 49.00  | 1    | In Us  |
| Skyplot –             | 9  | GPS     | 32.00     | 241.00  | 43.00  | CA   | 47.00  | P    | 46.00  | I.   | In Us  |
| GPS ON/OFF =          | 16 | GPS     | 20.00     | 71.00   | 38.00  | CA   | 22.00  | P    | 0.00   |      | In Us  |
| GLONASS ON/OFF -      | 21 | GPS     | 56.00     | 138.00  | 48.00  | CA   | 41.00  | Р    | 0.00   | -    | In Us  |
| BDS ON/OFF -          | 27 | GPS     | 26.00     | 36.00   | 40.00  | CA   | 46.00  | Р    | 43.00  | L    | In Us  |
|                       | 30 | GPS     | 17.00     | 320.00  | 37.00  | CA   | 41.00  | Р    | 42.00  | i.   | In Us  |
|                       | 9  | GLONASS | 5 51.00   | 47.00   | 47.00  | CA   | 50.00  | Р    | 0.00   |      | In Us  |
| IRNSS ON/OFF =        | 10 | GLONASS | 5 33.00   | 344.00  | 41.00  | CA   | 0.00   | -    | 0.00   |      | In Us  |
| Data Record           | 16 | GLONASS | 6 18.00   | 105.00  | 42.00  | CA   | 44.00  | Р    | 0.00   | -    | In Us  |
|                       | 19 | GLONASS | 32.00     | 30.00   | 35.00  | CA   | 40.00  | Р    | 0.00   |      | In Us  |
| B DataTransfer +      | 20 | GLONASS | 6 76.00   | 155.00  | 36.00  | CA   | 43.00  | Р    | 0.00   |      | In Us  |
| Network Config +      | 21 | GLONASS | 6 17.00   | 200.00  | 45.00  | CA   | 43.00  | Р    | 0.00   | 2    | In Us  |
| Padio Config          | 1  | PDS     | 45.00     | 125.00  | 44.00  | 1    | 44.00  | 1    | 41.00  | 1    | In Lie |

### Skyplot

On this page, all the tracking satellites are shown on the skypolt, a intuitively view of the current position of satellites.

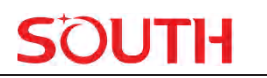

|   | Status                | • |
|---|-----------------------|---|
| * | Configuration         | • |
| * | Satellite Information |   |
|   | TrackingList          | Ξ |
|   |                       |   |
|   |                       |   |
|   |                       |   |
|   |                       | Ξ |
|   |                       |   |
|   |                       |   |
|   |                       | Ξ |
|   | IRNSS ON/OFF          | Ξ |
|   | Data Record           | Ð |
| 显 | DataTransfer          | + |

### GPS on/off

For all the running GNSS constellations or the augmentation system, Insight V2 is able to decide which satellite to use.

In GPS on/off page, all the running satellites are listed, and unselect the box to stop using them.

|    | Status                | E |
|----|-----------------------|---|
| s. | Configuration         | - |
| ~  | Configuration         |   |
| ×  | Satellite Information |   |
|    |                       | Ξ |
|    | Tracking Chart        | Ξ |
|    |                       |   |
|    | GPS on/off            |   |
|    | GLONASS on/off        | Ξ |
|    | BDS on/off            | Ξ |
|    |                       | Ξ |
|    |                       | Ξ |
|    | QZSS on/off           | Ξ |
| 11 | Data Record           | ÷ |
| 显  | Data Transfer         | E |
| æ  | Network Config        | - |
|    | Network Cornig        |   |
| Ĩ  | Radio Config          | + |

GLONASS on/off: To check and uncheck the satellites for tracking BDS on/off: To check and uncheck the satellites for tracking GALILEO on/off: To check and uncheck the satellites for tracking SBAS on/off: To check and uncheck the satellites for tracking QZSS on/off: To check and uncheck the satellites for tracking IRNSS on/off: To check and uncheck the satellites for tracking

### §4.4.4 Data Record

The "Data Record" can configure the parameters for receiver in static mode. Many operations can finish on Insight V2 Web UI, such as setting storage path, interval, data format and data file download.

### **Recording Config**

The page provides more practical operations for raw data storage.

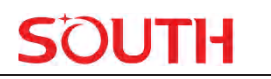

| 🖵 Status                | •        | Storage Option :     | Internal Memory                                 | •                    |
|-------------------------|----------|----------------------|-------------------------------------------------|----------------------|
| × Configura             | tion 🔒   | Interval :           | 1                                               | ▼ second             |
| 🚿 Satellite Infor       | mation 🚹 | File Interval :      | 24                                              | ▼ hour               |
| Data Rec                | ord 🔁    | Data Format :        | STH RINEX2.0 RINEX3.0 C                         | ompressRINEX3.0 RTCM |
| Recording (             | Config 📃 | Point Name :         | 6407                                            |                      |
| Data Dowr<br>FTP Transm | iload =  | Auto Delete :        | Yes 💿 No                                        |                      |
|                         | sfer 🕂   | Format :             | Format Disk                                     |                      |
| Network Co              | onfig 🚹  | Recording Mode :     | auto                                            | •                    |
| Radio Co                | nfig 🚹   | Once Record Enable : | Start Stop                                      |                      |
| 1 Firmware U            | pdate 🚹  |                      | 0                                               | ▼ minute             |
| Track Mar               | iage 🔒   | Recording Status :   | Recording 00:00:34                              |                      |
| Coordinate S            | System 🚹 | Tips :               | Must enable the "RTK Record" item in the "Gener | al Config" page      |
| Online Ser              | vice 🚹   |                      |                                                 |                      |
| & User Manag            | ement 🚹  |                      | Enter Cancel                                    |                      |
| System L                | og 🕂     |                      |                                                 |                      |

**Storage Option:** Here are the options to select where the raw data will be stored--internal memory or external memory.

Interval: This is the sampling interval for data storage

File Interval: This setting defines the data storage time for the static file.

Data Format: Here are 3 formats for Insight V2 to store the data--STH, Rinex2.0 and Rinex3.0.

Point Name: A point name is necessary, and its default setting is the last 4 digits of SN.

**Auto Delete:** This setting is used to delete the previous data files automatically if the memory is full.

Format: Click this button to format the internal memory disk for Insight V2.

**Recording Mode:** Here are 2 options for Insight V2 to record raw data--automatically record the data if it achieves the sampling condition and not automatically record it.

Start/Stop: Click these buttons to start recording or stop recording the raw data.

**Once Record Enable:** Set a Timer for static recording. For example, if it sets 5 minutes, the receiver will only record for 5 minutes, after that the receiver will stop recording static data. **Recording Status:** Here shows the status of static data storage(recording time).

#### **Data Download**

This page provides the data files to download.

Choose the storage where the static data is recorded(Data Source) and file type. Then click on the blank of "Select Date" to choose a date and click "Get Data" button, all the files recorded in the date you choose will show in the table, tap download button to download the data files.

### Insight V2

| as    | dmin<br>c l           | ogout]   | > Data Downlo | ad     |       |       |      |          |       |       |      |                  |              |
|-------|-----------------------|----------|---------------|--------|-------|-------|------|----------|-------|-------|------|------------------|--------------|
| Ţ.    | Status                | •        | Data Sour     | ce :   | • s   | D Ca  | ard  | US       | B Fil | е Тур | e: ( | STH RINEX Compr  |              |
| *     | Configuration         | •        |               |        | _     |       |      |          |       | _     |      |                  |              |
| * *   | Satellite Information | 10       | Select Da     | te : [ | 2023- | -02-2 | 24   |          |       |       | Ge   | t Data           |              |
| in .  | Jutenite Information  | -        | Downblio      | iT be  |       |       |      | 2 202    |       |       | ×    | Save tarnet as"  |              |
| ), II | Data Record           |          | Downold       |        |       |       | U    | 2, 202   | 2.3   |       |      | oure larger us r |              |
|       | Recording Config      | -        | Item          | -      | Mon   | Tue   | Wed  | Thu<br>2 | Fri   | Sat   | Sun  | Size             | Data         |
|       | Data Download         |          | 4             | -      | 6     | 7     |      | 0        | 10    | 11    | 12   | 22 026 KP        | - Download   |
|       | FTP Transmission      |          | -             | _      | 0     | -     | °    | 9        | 10    | -     | 12   | 33.830 KB        |              |
|       |                       |          | 2             |        | 13    | 14    | 15   | 16       | 17    | 18    | 19   | 255.568 KB       | [Download]   |
| 뮵     | DataTransfer          | <b>±</b> | 3             |        | 20    | 21    | 22   | 23       | 24    | 25    | 26   | 2242.004 KB      | [Download]   |
|       | Network Config        | •        | 4             |        | 27    | 28    |      |          |       |       |      | 1137.124 KB      | [Download]   |
| T     | Radio Config          |          | 5             |        |       | 5519  | 055E | M.sth    |       |       |      | 917.504 KB       | + [Download] |

### **FTP Transmission**

FTP is a file transfer protocol.

By logging in to an existing or newly created FTP server, the user communicates with other hosts by means of file operations (such as file addition, deletion, modification, search, transmission, etc.)

| Q  | Status                |   | Enable :        |                 |
|----|-----------------------|---|-----------------|-----------------|
| *  | Configuration         |   | AnonymFlag :    |                 |
| *  | Satellite Information |   | Server Ip :     | 219.135.151.185 |
| 11 | Data Record           |   | Server Port :   | 21              |
|    | Recording Config      |   | username :      | admin           |
|    |                       |   | password :      | admin           |
|    | FTP Transmission      | = | Path :          | /               |
| 5  | DataTransfer          | ÷ | Delayed (min) : | 0               |
| ۲  | Network Config        | • | UploadTest :    | Test            |
| Ĩ  | Radio Config          | Ð |                 |                 |
| £  | Firmware Update       | • |                 | Enter Cancel    |
|    |                       | - |                 |                 |

### §4.4.5 Data Transfer

This performance contains General, Serial Port Config, TCP/IP Config, NTRIP Config and Data Flow Config. The "Data Transfer" can configure the output mode for raw observation data and differential data, as well as handle the NTRIP performance configuration.

### General

This page shows the service condition and the output contents of the ports. If the port item is displayed in green, it means the port is being used, and the port is not used while the item is displayed in red.

| -  | Status                | 🔁 📙 | Туре   | Port               | Input | Output          |
|----|-----------------------|-----|--------|--------------------|-------|-----------------|
| ×  | Configuration         |     | Serial | LENO (115200)      | none  | Navigation data |
| *  | Satellite Information |     | Serial | BLUETOOTH (115200) | none  | Navigation data |
| 11 | Data Record           | •   |        |                    |       |                 |
| 显  | Data Transfer         |     |        |                    |       |                 |
|    | General               |     |        |                    |       |                 |
|    |                       | Ξ   |        |                    |       |                 |
|    |                       |     |        |                    |       |                 |

### Serial port Config

This page can configure the baud rate, odd-even check and the data flow for the serial port (5-pin port).

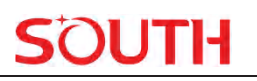

| -       | Status                | Ð | Item | Serial Port | Baud Rat | .e | Odd/E | ven   | Data Flow       | En | able |
|---------|-----------------------|---|------|-------------|----------|----|-------|-------|-----------------|----|------|
| ×       | Configuration         | 8 | 1    | LEMO        | 115200   | •  | None  | •     | Navigation Data | •  | ~    |
| *       | Satellite Information | Ð | 3    | BLUETOOTH   | 115200   | •  | None  | •     | Navigation Data | •  | ~    |
| <u></u> | Data Record           | 8 | 1    |             |          |    |       |       |                 |    |      |
| 8       | Data Transfer         |   |      |             | Enter    |    | Ca    | ancel |                 |    |      |
|         | General               | Ξ |      |             |          |    |       |       |                 |    |      |
|         | Serial port Config    |   |      |             |          |    |       |       |                 |    |      |
|         |                       |   |      |             |          |    |       |       |                 |    |      |

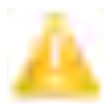

CAUTION: We strongly recommend not changing any default value on this page. If you really need to change the settings, please contact SOUTH technician for further support.

In the dropdown list of data flow, there are 4 items for selection.

Raw observation data: This is the raw observation data straight from OEM board.

Correction Data: This is the correction data straight from OEM board.

**Navigation Data:** This is the navigation data output from receiver such as NMEA-0183, GSV, AVR, RMC and so on. It is configured on Data Flow Config page.

SIC Observation Data: This is the user-defined format observation data from SOUTH.

**OpenSIC Observation Data:** This is the open version of SOUTH user-defined format observation data for secondary development.

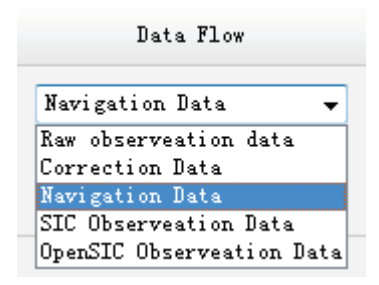

### **TCP/IP Config**

It configures the raw data or uploads and transfers navigation data to a server. There are Caster and Server working mode for this function.

**Caster:** If this working mode is selected, Insight V2 will be a client to upload the data to a specific server when it connects to the internet by WiFi or GPRS connection with SIM card inserted. Input the specific IP and port for server, and decide the data format. Then users can see the uploaded data on server.

**Server:** Insight V2 will upload the data onto internet by the static WiFi if the server is selected, then users can obtain its dynamic data by accessing V2 through the IP.

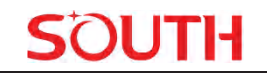

|     |                                |   |      |           |            |               |             |                |          |              | _      |
|-----|--------------------------------|---|------|-----------|------------|---------------|-------------|----------------|----------|--------------|--------|
|     | Status                         | • | Item | Work Mode | Local Port | Server Ip     | Server Port | Data Flow      | Time Out | Status       | Enable |
| *   | Configuration                  | Đ | 1    | Caster 🗸  | 1111       | 58.248.35.130 | 2010        | Navigation C 🗸 | 0        | Disconnected |        |
| 16  | Satellite Information          | ÷ | 2    | Caster 🗸  | 2222       | 58.248.35.130 | 2010        | Navigation C 🗸 | 0        | Disconnected |        |
| 11  | Data Record                    | • | 3    | Caster 🗸  | 3333       | 58.248.35.130 | 2010        | Navigation C 🗸 | 0        | Disconnected |        |
| 5   | DataTransfer                   |   | 4    | Caster 🗸  | 4444       | 58.248.35.130 | 2010        | Navigation E 🗸 | 0        | Disconnected |        |
|     | General<br>Serial Port Config  | = | 5    | Caster 🗸  | 5555       | 58.248.35.130 | 2010        | Navigation C 🗸 | 0        | Disconnected |        |
|     | TCP/IP Config                  | Ξ | 6    | Caster 🗸  | 6661       | 58.248.35.130 | 2020        | Navigation E 🗸 | 0        | Disconnected | _      |
|     | NTRIP Config<br>Multiple Ntrip |   | 7    | Caster 🗸  | 7771       | 58.248.35.130 | 2020        | Navigation C 🗸 | 0        | Disconnected |        |
|     | Data Flow Config               | = | 8    | Caster 🗸  | 8881       | 58.248.35.130 | 2020        | Navigation C 🗸 | 0        | Disconnected |        |
|     | RTCM Config                    | - | 9    | Caster 🗸  | 9991       | 58.248.35.130 | 2020        | Navigation C 🗸 | 0        | Disconnected |        |
| •   | Network Config                 | Đ | 10   | Caster ¥  | 9911       | 58 248 35 130 | 2020        | Navigation F 🗸 | 0        | Disconnected | _      |
| Ĩ   | Radio Config                   | Đ |      | Guotor    |            | 1             | 1           |                | 1        |              |        |
| £   | Firmware Update                |   |      |           |            |               | -           |                |          |              |        |
| .11 | Track Manage                   | • |      |           |            | Enter         | Car         | ncel           |          |              |        |

### **NTRIP** Config

It configures the NTRIP modes when you connect a receiver to the internet. Insight V2 supports all NTRIP modes including NTRIP Client, NTRIP Server and NTRIP Caster.

|     | Status                | -        | NTRIP Client:       |                                 |
|-----|-----------------------|----------|---------------------|---------------------------------|
| *   | Configuration         |          | Status:             | Disconnected                    |
|     |                       | -        | Enable:             | •                               |
| *   | Satellite Information |          | Mode:               | Eagle TCP/IP LARK WiseLink CMCC |
| 11  | Data Record           | <b>E</b> | Address:            | 58 248 35 130                   |
| 显   | DataTransfer          |          | Nitrie Client Dert. |                                 |
|     | General               |          | Nuipolientron.      | 2010                            |
|     | Serial Port Config    |          | username:           | usr                             |
|     | TCP/IP Config         |          | password:           | password                        |
|     | NTRIP Config          |          | Access Point:       | RTCM30 Get Point ~              |
|     | Multiple Ntrip        | =        | GetPoint Status:    | Not acquired                    |
|     | Data Flow Config      | =        | NTRIP Server:       |                                 |
|     | RICM Config           |          |                     |                                 |
| •   | Network Config        | <b>E</b> | Status:             | Disconnected                    |
| Ĩ   | Radio Config          | <b>E</b> | Enable:             |                                 |
| ±   | Firmware Update       | •        | Version:            | NTRIPv1.0 V                     |
| .11 | Track Manage          |          | Mode:               | Eagle LARK WiseLink             |

### Multiple NTRIP

To transmit correction data to different servers at the same time through NTRIP protocol

### **Data Flow Config**

On this page, users can configure the specific contents, the update rate of data flow and which format to output.

Click on the dropdown list for each data format to define the update rate

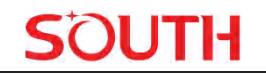

|     | Status                | 63       | Navigat | tion Data:      |            |       |            |   |        |         |         |        |     |   |
|-----|-----------------------|----------|---------|-----------------|------------|-------|------------|---|--------|---------|---------|--------|-----|---|
| 2   | Configuration         |          | GGA:    | OFF             | ~ (        | GSA:  | OFF        | ~ | GSV    | OFF     | ~       | GST    | OFF | ~ |
| -   | comgulation           |          | ZDA:    | OFF             | ✓ E        | BPQ:  | OFF        | ~ | PJK:   | OFF     | ~       | GLL:   | OFF | ~ |
| it. | Satellite Information | -        | RMC:    | OFF             | ~ `        | VTG:  | OFF        | ~ | HDT    | OFF     | ~       | GRS    | OFF | ~ |
| 11  | Data Record           | 83       | TRA     | OFF             |            | GGK   | OFF        | ~ |        |         |         |        |     |   |
| 8.  | DataTransfer          |          | SIC Na  | vigation Data   |            |       | on         |   |        |         |         |        |     |   |
|     | General               | -        |         |                 |            |       |            |   |        |         |         |        |     |   |
|     | Serial Port Config    |          | PST:    | 1               | • G        | SSI:  | 5          | ~ | BSI: 1 | 10      | ~       | TPI: O | FF  | ~ |
|     | TCP/IP Config         |          | VCV:    | OFF             | <b>~</b> 5 | STA:  | 30         | ~ | DEV:   | WhenCha | anger 🗸 | AAT:   | OFF | ~ |
|     |                       |          | REC:    | OFF             | <b>v</b> ( | DAL:  | 10         | ~ | EDP:   | OFF     | ~       | SLB:   | OFF | ~ |
|     | Multiple Ntrip        | =        | TRA     | OFF             | V F        | PJK   | OFF        | ~ | AVR    | OFF     | ~       | TCM    | OFF | ~ |
|     | Data Flow Config      |          | 1000    |                 |            |       | 011        |   |        | on      | -       |        | on  |   |
|     | RTCM Config           | -        | SDF:    | OFF             | ~          |       |            |   |        |         |         |        |     |   |
| ۲   | Network Config        | 63       | Raw Of  | oservation Data |            |       |            |   |        |         |         |        |     |   |
| Ī   | Radio Config          |          |         | Output Interv   | al: 1      |       | <b>~</b> 1 | 5 |        |         |         |        |     |   |
| £   | Firmware Update       | <b>E</b> |         | GPS Ephemer     | ris: W     | henC  | hanged     |   |        |         | ~       |        |     |   |
|     | Track Manage          |          | GLO     | NASS Ephemer    | ris: W     | 'henC | hanged     |   |        |         | ~       |        |     |   |
| •   | Coordinate System     | •        |         | BDS Ephemer     | ris: W     | henC  | hanged     |   |        |         | ~       |        |     |   |
| \$  | Online Service        | 83       | GAL     | ILEO Epheme     | ris: W     | henC  | hanged     |   |        |         | ~       |        |     |   |
| e., | 11 Management         | -        | (       | QZSS Ephemer    | ris: Ol    | FF    |            |   |        |         | ~       |        |     |   |

### **RTCM Config**

On this page, users can set differential signal formats.

| _    | Status               |          | Enable:   |     |        |           |     |   |           |     |   |
|------|----------------------|----------|-----------|-----|--------|-----------|-----|---|-----------|-----|---|
| <    | Configuration        |          | RTCM32:   |     |        |           |     |   |           |     |   |
| € Sa | atellite Information |          | RTCM1004: | OFF | $\sim$ | RTCM1005: | OFF | ~ | RTCM1006: | OFF | ~ |
|      | Data Pecord          |          | RTCM1007: | OFF | $\sim$ | RTCM1008: | OFF | ~ | RTCM1012: | OFF | ~ |
| 2    |                      | -        | RTCM1019: | OFF | ~      | RTCM1020: | OFF | ~ | RTCM1033: | OFF | ~ |
| 5    | Data Iransfer        |          | RTCM1074: | OFF | ~      | RTCM1084: | OFF | ~ | RTCM1094: | OFF | ~ |
|      | Serial Port Config   |          | RTCM1124: | OFF | ~      | RTCM1042: | OFF | ~ | RTCM1046: | OFF | ~ |
|      | TCP/IP Config        |          | RTCM1045: | OFF | ~      | RTCM1230: | OFF | ~ | RTCM1044: | OFF | ~ |
|      | NTRIP Config         |          | RTCM1114: | OFF | ~      |           |     |   |           |     |   |
|      | Multiple Ntrip       | Ξ        | DECKOO    |     |        |           |     |   |           |     |   |
|      | Data Flow Config     |          | RIC#23:   |     |        |           |     |   |           |     |   |
|      | RTCM Config          |          | RTCM1819: | OFF | ~      |           |     |   |           |     |   |
|      | Network Config       | <b>E</b> | RTD:      |     |        |           |     |   |           |     |   |
|      | Radio Config         | •        | RTCM1: C  | FF  | ~      |           |     |   |           |     |   |
| ; 1  | Firmware Update      | •        |           |     |        |           |     |   |           |     |   |
| î    | Track Manage         | •        |           |     |        |           |     |   |           |     |   |
| ) C  | Coordinate System    |          |           |     |        | Enter     |     | C | ancel     |     |   |

### §4.4.6 Network Config

#### WiFi Config

It configures the V2 WiFi with two mode to choose--AP mode and Client mode.

**AP:** It enables the WiFi hotspot of Insight V2 for mobile terminals such as smartphone or tablet to connect and access the Web UI.

Check the box of AP in Work Mode to enable the WiFi hotspot, and define the SSID, password, encryption method and broadcasting channel for WiFi connection.

DHCP IP Range: Allows users to set Web UI login IP.

| 1915 |                       |                                                      |   |
|------|-----------------------|------------------------------------------------------|---|
| RAFE | admin 13              | 18                                                   |   |
|      | SFC 318 [log          | WIFI Config                                          |   |
|      | Status                | Enable: 🗸                                            |   |
| *    | Configuration         | Work Mode:      AP     Client                        |   |
| *    | Satellite Information | •                                                    | _ |
| 11   | Data Record           | + AP_SSID: SOUTH_1318                                |   |
| 显    | DataTransfer          | AP_Password: southgnss.com.cn                        |   |
| æ    | Network Config        | APEncode: Open                                       | × |
| •    | WIEL Config           | APChannel: 7                                         | × |
|      | Bluetooth Config      | DHCP IPRange: 192.168. 0/255.255.255.0(Default)      |   |
|      | PortForwarding        | 0/255.255.255.0(Default)                             |   |
|      | Route                 | <ul> <li>10. 1</li> <li>. 0/255.255.255.0</li> </ul> |   |
|      | Network Testing       |                                                      |   |
| Î    | Radio Config          | •                                                    |   |
| £    | Firmware Update       | + Enter Cancel                                       |   |
| .11  | Track Manage          | •                                                    |   |
|      | Coordinate System     | •                                                    |   |
|      |                       |                                                      |   |

SOUTH

#### **Client:**

This option enables Insight V2 to search and connect to other WiFi hotspots that connect to the internet; the receiver is able to download and use the mountpoint from the reference station.

Client\_SSID: This is the WiFi hotspot to which Insight V2 is going to connect

Scan: Click this button to search available WiFi hotspots.

**Password:** This is the password that the WiFi hotspot requires.

**IP fields:** If Insight V2 successfully connects to the WiFi, there will be an LAN IP address generated by Insight V2.

ClearSSID: Click this button to clear the SSID list.

| VALCOVE  | admin<br>S* 1318      | 1318<br>[logout] | > WIFI Config    |                                                                                                    |                |                 |                    |                           |                                       |
|----------|-----------------------|------------------|------------------|----------------------------------------------------------------------------------------------------|----------------|-----------------|--------------------|---------------------------|---------------------------------------|
|          | Status                | •                | Enable:          | ✓                                                                                                    |                |                 |                    |                           |                                       |
| *        | Configuration         | Ð                | Work Mode:       | AP                                                                                                    | 🖲 Cli          | ent             |                    |                           |                                       |
| *        | Satellite Information | •                |                  |                                                                                                    |                |                 | 1                  |                           |                                       |
| .11      | Data Record           | <b>±</b>         | Client_SSID:     | southgnss                                                                                                    | ;<br>          |                 | Scan               | _                         | · · · · · · · · · · · · · · · · · · · |
| 泉        | DataTransfer          | -                | password:        | southgnss                                                                                                    | s.com.cn       |                 |                    |                           |                                       |
| <b>A</b> | Network Config        | -                | Encode:          | WPA2                                                                                                    |                |                 |                    |                           |                                       |
|          |                       |                  | DHCP:            | <ul> <li>Image: A start of the start of the start of</li></ul> |                |                 |                    |                           |                                       |
|          | Bluetooth Config      |                  | IP Address:      | 0                                                                                                    | . 0            | . 0             | . 0                |                           |                                       |
|          | PortForwarding        | Ξ                | Subnet Mask:     | 255                                                                                                    | . 255          | . 255           | . 0                |                           |                                       |
|          | Route                 |                  | Default Gateway  | 0                                                                                                    | 0              | 0               |                    |                           |                                       |
|          | Network Testing       | Ξ                | Deladit Galeway. |                                                                                                    | . 0            |                 |                    |                           |                                       |
| Ĩ        | Radio Config          | -                | Status:          | Ununited                                                                                                    |                |                 |                    |                           |                                       |
| ±        | Firmware Update       | -                | Signal:          | <b>⊺X</b> III                                                                                                    |                |                 |                    |                           |                                       |
|          | Track Manago          |                  | Clear SSID List: | Clear                                                                                                    | This acti      | on will clear a | all connection re- | cords, please be carefull |                                       |
|          | ITACK IVIANAGE        |                  | Tips:            | Reboot the                                                                                                    | receiver after | er changing w   | ifi work mode fr   | om AP to Client!          |                                       |
| •        | Coordinate System     | t.               |                  |                                                                                                    |                |                 |                    |                           |                                       |

**Bluetooth Config** 

### **Insight V2**

On this page, users can view the information and connection status of Bluetooth, such as the MAC of Bluetooth, discoverable or not, the PIN code, and the connected devices in the following table. The advanced Settings module enables Bluetooth search.

| admin 1318<br>S <sup>r</sup> 1318 [logout] | > Bluetooth Confi  | g                     |             |                   |
|--------------------------------------------|--------------------|-----------------------|-------------|-------------------|
| Status 🕂                                   | Bluetooth Config:  |                       |             |                   |
| X Configuration                            | Ena                | ble: 🖌                |             |                   |
| 🚿 Satellite Information 🔒                  | Bluetooth M        | AC: 90:CD:1F:58:CF:64 |             |                   |
| 🛅 Data Record 🕂                            | Discovera<br>PIN C | ble: 🖌                |             |                   |
| 🗟 DataTransfer 🔒                           | Connected Dev      | ice:                  |             |                   |
| Metwork Config                             | Connected Dev      |                       |             |                   |
| WIFI Config 📃                              | Item Devic         | e Mac RFCOMM Channel  | Device Name | Disconnect Action |
| Bluetooth Config 🛛 🖃                       | 1                  |                       |             | Disconnect        |
| PortForwarding 📃                           | 2                  |                       |             | Disconnect        |
| Route 📃                                    |                    |                       |             |                   |
| Network Testing                            |                    | Enter                 | Cance       | ł                 |
| 🔋 Radio Config 😑                           |                    |                       |             |                   |
| 🔹 Firmware Update 🔒                        |                    |                       |             |                   |
| 🛅 🛛 Track Manage 🕂                         |                    |                       |             |                   |
| 🕀 Coordinate System 🔒                      |                    |                       |             |                   |

### **Port Forwarding**

This page is mainly used to view and configure the internet transmission port of Insight V2, customize and debug receivers.

| VICON | admin<br>S* 4318 [    | 1318<br>[logout] | > PortForwarding |              |  |
|-------|-----------------------|------------------|------------------|--------------|--|
| Ļ     | Status                | E                | HTTP Port:       | 80           |  |
| *     | Configuration         | ÷                | FTP Port:        | 21           |  |
| ×     | Satellite Information | 8                | TELNET Port:     | 23           |  |
| .11   | Data Record           | e                | FTP Password:    |              |  |
| 묘     | DataTransfer          | E                |                  |              |  |
| •     | Network Config        |                  |                  | Enter Cancel |  |
|       | WIFI Config           | Ξ                |                  |              |  |
|       | Bluetooth Config      |                  |                  |              |  |
|       | PortForwarding        |                  |                  |              |  |
|       | Route                 |                  |                  |              |  |
|       | Network Testing       |                  |                  |              |  |

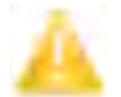

NOTE: We strongly recommend not changing any default value on this page. If you really need to change the settings, please contact SOUTH technician for further support.

#### Route

This is mainly used to view and configure the parameters of router, but only under the condition of customize and debug receiver.

### **Insight V2**

| admin<br>SI 1318 [l  | 1318<br>ogout] | > Route                   |         |         |      |           |
|----------------------|----------------|---------------------------|---------|---------|------|-----------|
| Status               | •              | Destination               | Gateway | Mask    | Sign | Interface |
| Configuration        | -              | 192.168.155.0             | 0.0.0.0 | 0.0.0.0 | U    | bridge0   |
| atellite Information | <b>E</b>       | Change the default route: | PPP0    | ✓ Enter |      |           |
| Data Record          | =              | Refresh                   |         |         |      |           |
| DataTransfer         | •              |                           |         |         |      |           |
| etwork Config        |                |                           |         |         |      |           |
| /IFI Config          |                |                           |         |         |      |           |
| ooth Config          |                |                           |         |         |      |           |
| rtForwarding         |                |                           |         |         |      |           |
|                      |                |                           |         |         |      |           |
| twork Testing        | =              |                           |         |         |      |           |
| adio Config          | E I            | Add Route                 |         |         |      |           |
| nware Update         |                | Destination:              |         |         |      |           |
| rack Manage          |                | Gateway:                  |         |         |      |           |
| rdinate System       |                | Mask:                     |         |         |      |           |
| Ginace System        | -              | Interface:                | PPP0 V  | Enter   |      |           |

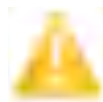

NOTE: We strongly recommend not changing any default value on this page. If you really need to change the settings, please contact SOUTH technician for further support.

### Network testing

On this page, after entering the IP address, the user can confirm the network status.

|    | admin<br>SI 318 [     | 1318<br>[logout] | > Network Testing |           |
|----|-----------------------|------------------|-------------------|-----------|
| Q  | Status                | •                | InputIP:          | PING      |
| ×  | Configuration         | Ð                | PingStatus:       | No Action |
| ×  | Satellite Information | Ð                |                   |           |
| 11 | Data Record           | Đ                |                   |           |
| 8  | DataTransfer          | •                | PingResult:       |           |
| •  | Network Config        |                  |                   |           |
|    | WIFI Config           |                  |                   |           |
|    | Bluetooth Config      | =                |                   |           |
|    | PortForwarding        |                  |                   |           |
|    | Route                 |                  |                   |           |
|    | Network Testing       |                  |                   |           |
| Ī  | Radio Config          | E                |                   |           |
| £  | Firmware Update       | E                |                   |           |
| 11 | Track Manage          | •                |                   |           |
| •  | Coordinate System     | Đ                |                   |           |

### §4.4.7 Radio Config

"Radio Config" can set V2 radio, and it is divided into "Radio Parameter" and "Radio

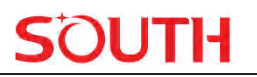

#### Frequency".

### **Radio Parameter**

This page is mainly used to configure the parameters for the internal radio module of Insight V2.

| admin<br>SFC 1318 [I    | 1318<br>ogout] > Radio Parameters |                 |   |
|-------------------------|-----------------------------------|-----------------|---|
| Status                  | Enable:                           |                 |   |
| × Configuration         | High Performance Mode:            |                 |   |
| ✗ Satellite Information | Air Baud Rate:                    | 9600 ~          |   |
| Data Record             | Data Baud Rate:                   | 115200          | • |
|                         | Channel Num:                      | 1~20            | • |
| Network Config          | Channel:                          | 12 ~            | • |
| Radio Config            | Power:                            | н               | • |
| Radio Parameters        | Protocol:                         | FarLink         | • |
| Radio Frequency         | LockBase:                         | Disable         | • |
| Firmware Update         | BaseNetID:                        | 1111            |   |
| Track Manage            | BaseAlarm:                        | Enable          |   |
| Coordinate System       | Factory Default:                  | Factory Default |   |
| Online Service          |                                   |                 |   |
| 🐉 User Management       |                                   | Enter Cancel    |   |
| -                       |                                   |                 |   |

**High performance mode:** To increase the radio performance in the forest and harsh environment; both Base and Rover should enable this function at the same time, and the protocol should be Farlink. If the Rover does not support Farlink protocol, then the Base should disable this function, otherwise, the Rover can not get fixed solution. We recommend disabling this function unless it is necessary.

**Air Baud Rate:** This represents the internal radio data transmission rate in the air; the higher value, the bigger of data size transmitted per second. We recommend keeping the default setting.

**Data Baud Rate:** This represents the rate of internal radio data transmission port. The rate should be the same in both Base and Rover. In general, the data baud rate of SOUTH radio module is 19200. We recommend keeping its default.

**Channel:** This is the communication channel of internal UHF, the value of the channel must be the same both in Base and Rover.

Power: This is only available in Base mode with 3 power settings--High, Middle or Low power.

**Protocol:** This is the radio communication protocol for data transmission; SOUTH (SOUTH), Farlink and TRIMTALK are optional on this page and SOUTH is the default setting. Base and Rover must use the same protocol for communication.

**LockBase:** If users choose the Farlink protocol, the rover will communicate with a specific base station without interfering by other base stations.

**BaseNetID:** If enable the LockBase, then you can input the ID of the Base you want to lock onto.

**BaseAlarm:** If the Base receiver moves(for some unexpected reasons), the rover will receive a notification about the base movement.

Factory Default: Click this button to restore the factory default for internal UHF module.

### **Radio Frequency**

For Insight V2, the powerful internal radio module supports much more radio channels with legal frequency in different countries or areas.

There are 20 radio channels listed on this page after clicking on radio frequency. Users are able to change the frequency in the channel spacing; click "Restore" button to bring all channels back to default setting.

V2 has integrated satellite tracking, GSM, WiFi, Bluetooth and radio into one antenna. There are three antenna options for the radio frequencies: 410MHz-430MHz, 430MHz-450MHz, 450MHz-470MHz. Please choose a suitable antenna for your V2.

| admin<br>SF6 1318       | 1318<br>[logout] | Radio Frequency    |         |      |                     |         |   |
|-------------------------|------------------|--------------------|---------|------|---------------------|---------|---|
| L Status                | •                | Channel Num:       | 1~10    |      | ~                   |         |   |
| * Configuration         |                  |                    |         |      |                     |         |   |
| ✗ Satellite Information | on 🔒             | Channel1Frequency: | 450.000 | MHZ  | Channel6Frequency:  | 455.000 | N |
| Data Record             |                  | Channel2Frequency: | 451.000 | MHZ  | Channel7Frequency:  | 456.000 | N |
|                         |                  | Channel3Frequency: | 452.000 | MHZ  | Channel8Frequency:  | 457.000 | N |
| B Data Iransfer         |                  | Channel4Frequency: | 453.000 | MHZ  | Channel9Frequency:  | 458.000 | N |
| Wetwork Config          | <b>E</b>         | Channel5Frequency: | 454.000 | MHZ  | Channel10Frequency: | 459.000 | N |
| Radio Config            |                  |                    |         |      |                     |         |   |
| Radio Parameter         | s 🖃              |                    |         |      |                     | _       |   |
| Radio Frequency         | / 🖃              | E                  | nter    | Cano | cel                 | Restore |   |
| 1 Firmware Update       | e 🚹              |                    |         |      |                     |         |   |
| Track Manage            | <b>•</b>         |                    |         |      |                     |         |   |
| Coordinate System       | n 🚹              |                    |         |      |                     |         |   |
| Online Service          | •                |                    |         |      |                     |         |   |
| & User Managemer        | nt 🚹             |                    |         |      |                     |         |   |
|                         |                  |                    |         |      |                     |         |   |

### §4.4.8 Firmware Update

Updating the latest firmware for receiver or for corresponding modules can be done in "Firmware Update".

### **Firmware Update**

This page displays all the information of the firmware installed on Insight V2, and allows updating the latest firmware for receiver. To get the latest firmware, please contact SOUTH technician.

| WELCOM     | admin<br>SF 318 [     | 1318<br>logout] | > Firmware Update           |                                                                          |
|------------|-----------------------|-----------------|-----------------------------|--------------------------------------------------------------------------|
| Ģ          | Status                |                 | Firmware Information:       |                                                                          |
| ×          | Configuration         | 0               | Firmware Version: 1.09.2    | 21226.RF61PY                                                             |
| *          | Satellite Information |                 | Core Engine Version: Purple | CowY.1.09                                                                |
| 1          | Data Record           |                 | Release Date: 20221         | 226                                                                      |
|            | DataTransfer          |                 | Oplina Lindata :            |                                                                          |
| •          | Network Config        |                 | Latest Version              |                                                                          |
| Ī          | Radio Config          | ÷               | Update Status:              |                                                                          |
| ±          | Firmware Update       |                 | Download Status: 0%         |                                                                          |
|            | Firmware Update       | =               | Last Update Time: 0         |                                                                          |
|            | Module Update         | Ξ               | Online Update: Online       | e Upda                                                                   |
| 11         | Track Manage          | ÷               | Tips: Please                | make sure the network works properly before launching the online Update! |
|            | Coordinate System     | Đ               |                             |                                                                          |
| *          | Online Service        | Đ               |                             |                                                                          |
| 8:         | User Management       | Đ               | Local Update:               |                                                                          |
| <b>B</b> . |                       | -               | E ELD 4 1447                | + 14 + 14 + 2 / T I - 1 - 1 - 1 + 1 H                                    |

**Online Update:** Insight V2 supports updating the firmware online anytime if there is something updated or optimized.

Local Update: Update the latest firmware using a firmware file.

#### How to upgrade the firmware with Local Update

a) Click on "Choose File" button to load firmware file (Please take in mind that the firmware file is ended with **PY.ing** as its extension name).

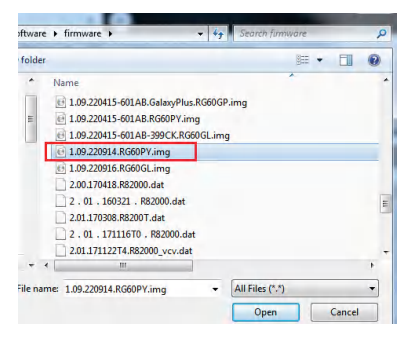

b) And then click "Installation" button to start upgrading.

| Local opticity .                                      |
|-------------------------------------------------------|
| FirmwareFilePath : Choose File 1.09.220914.RG60PY.img |
| Install                                               |
| Status : Ready to update firmware, please wait        |

c) After the firmware completes upgrading, a dialog will appear saying "Firmware updated successfully! Host reboot, please log in later...", then the receiver will restart automatically.

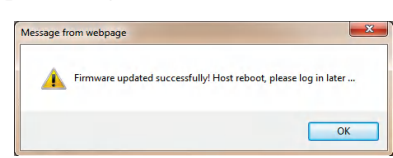

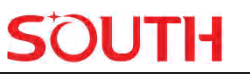

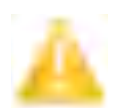

SPECIAL REMIND: Insight V2 DOES NOT support updating the firmware with the help of INstar anymore. Updating the firmware for Insight V2 shall be done on Web UI.

### **Module Update**

This page is used to update the firmware for corresponding modules such as OEM board, radio module and sensor.

| WHICOME | admin<br>SF1 11 18    | 1318<br>[logout] | > Module Update                              |
|---------|-----------------------|------------------|----------------------------------------------|
|         | Status                | -                | OEM Update:                                  |
| *       | Configuration         |                  | FirmwareFilePath: 选择文件 未选择任何文件               |
| 糸       | Satellite Information | n 🚹              | Install                                      |
| .11     | Data Record           | E                | Update Status: No Action                     |
| 泉       | DataTransfer          |                  | Firmware Version: 609A9-21AT6-1              |
| @       | Notwork Config        | -                | Tips: Update firmware need about 30 minutes! |
|         | Network Coning        |                  |                                              |
| Ĩ       | Radio Config          | <b>.</b>         | Radio Update:                                |
| £       | Firmware Update       |                  | FirmwareFilePath: [选择文件] 未选择任何文件             |
|         | Firmware Update       | Ξ                | Install                                      |
|         | Module Update         |                  |                                              |
| .11     | Track Manage          | Đ                | Update Status: No Action                     |
| ۲       | Coordinate System     | e                | RadioType: BERS02                            |
| ŵ       | Online Service        |                  | Firmware Version: BERS02.1.0.220803          |
| ð:      | User Management       | •                | Sensor Update:                               |
| e.,     |                       |                  |                                              |

### §4.4.9 Track Manage

V2 now supports recording the track while doing measurements, and uploading the data onto the server.

### **Parameter Setting**

### **Insight V2**

|          | Status                |   |
|----------|-----------------------|---|
|          | Status                |   |
| ×        | Configuration         |   |
| *        | Satellite Information | + |
| 11       | Data Record           | + |
| 显        | Data Transfer         | ÷ |
| <b>A</b> | Network Config        |   |
|          | D i o c               |   |
| Ĩ        | Radio Config          | - |
| ±        | Firmware Update       | + |
| 11       | Track Manage          |   |
|          | Parameter Setting     |   |
|          | Data Download         | Ξ |
|          | Coordinate System     | ÷ |
| ŵ        | Online Service        | + |
| 25       | User Management       | + |

#### **Record Setting**

Check on the box of "Record Enable" to activate the track recording function, and choose a proper recording interval in dropdown list of "Record Interval".

| Record Setting |             |          |
|----------------|-------------|----------|
| RecordEnable   | •           |          |
| RecordInterval | 0.5         | ▼ second |
| RecordStatus   | : No record | _        |

#### **EchoEnable Setting**

This configuration dialog is used to upload the recording data to a server in real time.

| EchoEnable Setting |                  |
|--------------------|------------------|
| Status:            | Disconnect       |
| EchoEnable:        |                  |
| EchoIP:            | 58. 248. 35. 130 |
| EchoPort:          | 2010             |
| EchoUserName:      | USER             |
| EchoPassword:      | OSWD             |
|                    |                  |
|                    | Enter Cancel     |

#### **Data Download**

On this page, users can download the track data file from receiver. Choose the recording date and click "Get Data" to load all the data files recorded on that day; then choose the files and click download button.

### **Insight V2**

| admin 1318<br>SF °1318 [logout] | ➤ Data Downloa | d                                        |                     |              |
|---------------------------------|----------------|------------------------------------------|---------------------|--------------|
| 🖵 Status 🛨                      | Select Date    | e: G                                     | Set Data            |              |
| 🗙 Configuration 🔒               | DownbLoa       | d Tips: Right click "Download" to choose | e "Save target as"I |              |
| 🚿 Satellite Information 🛛 🚹     | Item           | File Name                                | Size                | Data         |
| 🛅 🛛 Data Record 🛛 🔒             | 1              |                                          |                     | 👱 [Download] |
| Regional DataTransfer           | 2              |                                          |                     | 👤 [Download] |
|                                 | 3              |                                          |                     | 🚽 [Download] |
| Network Config                  | 4              |                                          |                     | 👤 [Download] |
| 👔 Radio Config 🔒                | 5              |                                          |                     | 🚽 [Download] |
| 🏦 🛛 Firmware Update 🔒           | 6              |                                          |                     | 🚽 [Download] |
| 🛅 🛛 Track Manage 🔤              | 7              |                                          |                     | 🚽 [Download] |
| Parameter Setting 📃             | 8              |                                          |                     | 👤 [Download] |
| Data Download 🛛 🖃               | 9              |                                          |                     | 🚽 [Download] |
| Coordinate System     H         | 10             |                                          |                     | 摱 [Download] |
| 🗘 Online Service 🕂              | 11             |                                          |                     | 👤 [Download] |
| Se User Management              | 12             |                                          |                     | 👤 [Download] |
|                                 | 13             |                                          |                     | 摱 [Download] |

### §4.4.10 Coordinate System(reserve)

V2 allows users to set the local coordinate system on internal Web UI management. The instrument would output the local coordinates according to this coordinate system.

| admin 1318<br>SF 318 [logout] | > Coordinate System    |               |  |
|-------------------------------|------------------------|---------------|--|
| Status -                      | Coordinate Projection: |               |  |
| X Configuration               | Projection Name:       | WGS84         |  |
| 🚿 Satellite Information 🛛 🔒   | Projection A:          | 6378137.000   |  |
| 🛅 Data Record 🕂               | Projection F:          | 298.257223563 |  |
| 🛃 DataTransfer 🕂              | Projection B0:         | 0.0           |  |
| Metwork Config                | Projection E0:         | 500000.0      |  |
| 🐒 Radio Config 🔒              | Projection N0:         | 0.0           |  |
| 🔹 Firmware Update 🔒           | Projection SN0:        | 1.0           |  |
| 🛅 Track Manage 🕂              | Projection PS:         | 0.0           |  |
| Coordinate System             |                        |               |  |
| Coordinate System 📃           | Seven Parameter:       |               |  |
| 🗘 Online Service 🕂            | ΔX(m):                 | 0.0           |  |
| 🐉 User Management 🕂           | ΔY(m):                 | 0.0           |  |
| ê: 🛨                          | ΔZ(m):                 | 0.0           |  |

# §4.4.11 Online Service(reserve)

This function is to upload the data onto a server in real time, including Navigation data, raw

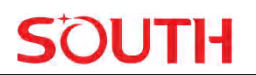

observation data, correction data, SIC observation data and open SIC observation data.

| admin 1318<br>S* 1318 [logout] | > Online Service     |                   |
|--------------------------------|----------------------|-------------------|
| 🖵 Status 🛨                     | Status:              | Disconnect        |
| 🗙 Configuration 🔒              | Enable:              | 0                 |
| 🚿 Satellite Information 🛛 🔒    | Be controlled:       |                   |
| 🛅 Data Record 🔒                | Anonymous Login:     |                   |
| 💂 DataTransfer 🔒               | Inactive In 2G Mode: |                   |
| Wetwork Config                 | Data Type:           | Navigation Data 🗸 |
| 📱 🛛 Radio Config 🛛 🚹           | Server Ip:           | 192.168.1.1       |
| 🏦 🛛 Firmware Update 🛛 🚹        | Server Port:         | 6060              |
| 🛅 Track Manage 🔒               | username:            | UserName          |
| Coordinate System              | password:            |                   |
| 🖏 Online Service 🗧             |                      |                   |
| Online Service 📃               |                      | Enter Cancel      |

# §4.4.12 User Management

This page is used to manage the users login authority of Web UI, including the username, password and add users.

| Status                  | • | Add User |               |        |           |    |
|-------------------------|---|----------|---------------|--------|-----------|----|
| Configuration           | 0 |          |               |        |           |    |
| % Satellite Information | 0 | username | Jurisdiction  | Status | Operating | Op |
| Data Record             | • | admin    | Administrator | Online | Louise.   |    |
| DataTransfer            | 0 |          |               |        |           |    |
| Network Config          | • |          |               |        |           |    |
| Radio Config            |   |          |               |        |           |    |
| Firmware Update         | 0 |          |               |        |           |    |
| Track Manage            | • |          |               |        |           |    |
| Coordinate System       | 0 |          |               |        |           |    |
| Online Service          | 0 |          |               |        |           |    |
| User Management         |   |          |               |        |           |    |
|                         |   |          |               |        |           |    |

# §4.4.13 System log

### System log

On this page, users can download the system log of the receiver (the log can help to backtrack the working status of the receiver).

NOTE: Only the administrator can modify parameters for receiver and manage users; ordinary users only have the right to view the relative parameters.

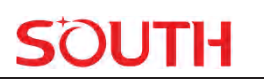

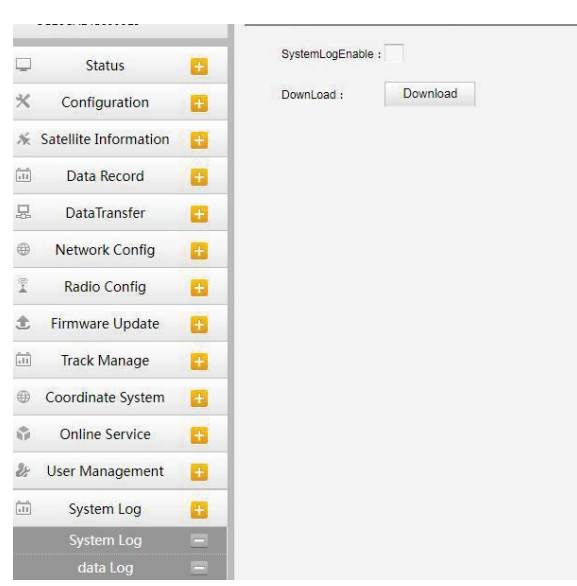

### Data log

On this page, users can record data and choose a duration.

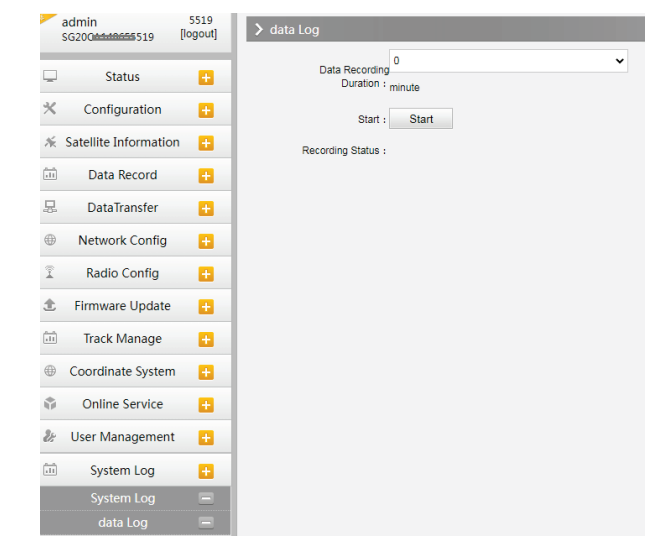

# Appendix A Insight V2 Technical Specifications

| Positioning<br>Features  | Signal<br>Tracking       | 1000 channels<br>BDS:B1I,B2I,B3I,B1C,B2a,B2b<br>GPS: L1,L2,L5<br>GLONASS:G1, G2, G3<br>Galileo:E1,E5a,E5b,E6C,E5 AltBoc<br>SBAS:L1C/A,L5<br>QZSS:L1C/A,L2C,L5,L1C,L1-SALF<br>IRNSS:L5<br>L-Band                                                                                                    |
|--------------------------|--------------------------|----------------------------------------------------------------------------------------------------|
|                          | GNSS<br>Features         | Positioning output rate: 1Hz ~ 20Hz<br>Initialization time: <10 seconds<br>Initialization reliability: > 99.9%<br>All constellations available<br>Reliable carrier wave tracking technology improves accuracy and<br>provides high-quality raw data<br>Dynamic positioning technology adapts to various environmental<br>changes |
|                          | Code                     | Horizontal: 0.25 m + 1 ppm RMS                                                                                                    |
| Positioning<br>Precision | Differential             | Vertical: 0.50 m + 1 ppm RMS                                                                                                    |
|                          | GNSS                     | SBAS differential precision: typical<5m 3DRMS                                                                                                    |
|                          | Positioning              |                                                                                                    |
|                          | GNSS Static              | Horizontal: $\pm$ (2.5mm+0.5×10 <sup>-6</sup> D)<br>Vertical: $\pm$ (5mm+0.5×10 <sup>-6</sup> D)<br>(D is the measured baseline length)                                                                                                    |
|                          | <b>Real-time</b>         | Horizontal: $\pm (8mm+1 \times 10^{-6}D)$                                                                                                    |
|                          | Kinematic                | Vertical: $\pm (15 \text{mm} + 1 \times 10^{-6} \text{D})$                                                                                                    |
|                          | (Baseline<30k            | (D is the measured baseline length)                                                                                                    |
|                          | <b>m</b> )               |                                                                                                    |
|                          | AR stakeout<br>precision | Typical precision: 2cm                                                                                                    |
|                          | Tilt Survey              | Built-in IMU sensor supports tilt measurement by correcting coordinates according to the tilt direction and angle.                                                                                                    |
| IMU+GNSS                 | IMU Refresh<br>Rate      | 200HZ                                                                                                    |
|                          | Tilt Angle               | 0° ~ 60°                                                                                                    |
|                          | IMU Tilt<br>Compensation | 1.8 meters pole; RMS: 8 mm + 0.7 mm/° tilt (tilt is the tile angle)                                                                                                    |
|                          | Operating                | Linux                                                                                                    |
| Interactive              | System                   |                                                                                                    |
| Interface                | Button                   | Power Button                                                                                                    |
|                          | Indicators               | Kolida: 4 indicators + power indicator (at the bottom): satellite indicator,                                                                                                    |

|                               |              | Bluetooth indicator, data indicator and power on indicator.                  |  |  |
|-------------------------------|--------------|------------------------------------------------------------------------------|--|--|
|                               |              | SOUTH/Sanding/Ruide/TianYu: 3 indicators + power indicator (at the           |  |  |
|                               |              | bottom): Bluetooth indicator, data indicator and power on indicator.         |  |  |
|                               | Web III      | Built-in Web UI management platform supports Wi-Fi or USB                    |  |  |
|                               | wed UI       | connection to monitor the working status and configure the device $_{\circ}$ |  |  |
|                               |              | iVoice intelligent voice prompt                                              |  |  |
|                               | Voice Prompt | Default support Chinese, English, Korean, Russian, Portuguese, Spanish       |  |  |
|                               |              | and Turkish.                                                                 |  |  |
| Hardware                      | Size         | 131mm*80mm                                                                   |  |  |
|                               | Weight       | 800g                                                                         |  |  |
|                               | Material     | Magnesium alloy                                                              |  |  |
|                               | Temperature  | Operating temperature: -45 °C to +75 °C                                      |  |  |
|                               |              | Storage temperature: -55 °C to +85 °C                                        |  |  |
|                               | Humidity     | 100% non-condensing                                                          |  |  |
|                               | IP Grade     | IP68                                                                         |  |  |
|                               | Shock        | Withstand 2 meters fall with the pole                                        |  |  |
|                               | Power Supply | 7-20V DC, over-voltage protection                                            |  |  |
| Electrical                    | Detter       | Internal 6800mAhLi-ion battery; 7.2V; 18 hours for rover-Bluetooth           |  |  |
| Features                      | Battery      | mode.                                                                        |  |  |
|                               | Pixel        | 2 mega-pixel                                                                 |  |  |
| AR Stakeout                   | Angle        | 75°                                                                          |  |  |
|                               | I/O Port     | Type-C connector                                                             |  |  |
|                               |              | Radio antenna connector                                                      |  |  |
|                               | Radio        | Internal radio                                                               |  |  |
| Communication                 |              | Frequencies: 410-470MHz                                                      |  |  |
| Communication                 |              | Protocol: Farlink, Trimtalk450s, SOUTH, HUACE, Hi-target                     |  |  |
|                               | Bluetooth    | BT4.2 (BR/EDR)                                                               |  |  |
|                               | NFC          | Passive: accepts but does not transmit                                       |  |  |
|                               | Support      | 802.11b/g/n                                                                  |  |  |
|                               |              | It can broadcast WIFI hot-spot for any intelligent devices to access and     |  |  |
|                               | WIFI         | configure.                                                                   |  |  |
| WIFI                          | Hot-spot     | Data controllers and other intelligent devices can communicate data with     |  |  |
|                               |              | the receiver through WIFI                                                    |  |  |
|                               | WIFI         | The receiver can link to WIFI. By WIFI, it can transmit and receive data.    |  |  |
|                               | Data-link    |                                                                              |  |  |
| Data Storage/<br>Transmission | Storage      | 4GBSSD, various sampling intervals, up to 20Hz raw data collection           |  |  |
|                               | Transmission | Support USB, FTP, HTTP                                                       |  |  |
|                               |              | Static data format: STH, Rinex2.01, Rinex3.02 and etc.                       |  |  |
|                               | Data Format  | Differential format: RTCM 3.0, RTCM 3.2                                      |  |  |
|                               |              | GPS output data format: NMEA 0183, PJK plane                                 |  |  |
|                               |              | coordinate, SOUTH Binary code                                                |  |  |

|        |             | Network model support: VRS, FKP, MAC, support NTRIP protocol                                               |
|--------|-------------|----------------------------------------------------------------------------------------------------|
| Sensor | Temperature | Built-in temperature sensor, temperature monitor technology, adjusts the receiver temperature in real time |

# **Appendix B** Key Component Information

| Item            | Model | Manufacture        | Key Performance Index |
|-----------------|-------|--------------------|-----------------------|
| OEM board       | K803S | Shanghai Sino GNSS | 1000 channels         |
|                 |       | Technology Co. LTD |                       |
| GNSS<br>antenna | PM232 | Shenzhen Kinvey    |                       |
|                 |       | communication      | Dual-band             |
|                 |       | Technology Co. LTD |                       |

# Appendix C Technical Terms

Ambiguity: unknown quantity is the integer number of cycles of the carrier phase measured from the satellite to the receiver.

Baseline: The connection line of the two measurement points, on which to receive GPS signals and collect observation data simultaneously.

Broadcast ephemeris: message released by the satellite demodulator satellite orbit parameters.

SNR (Signal-to-noise ratio): an endpoint signal power to noise power ratio.

Cycle skipping: interfere loop skips a few cycles from a balanced point, and stabilize in the new equilibrium point, this makes the phase integer number of cycles to generate an error.

Carrier: As the carrier, Frequency, amplitude or phase modulation of the modulated wave by a known reference value.

C / A code: GPS coarse / acquisition code, modulate the pseudo-random binary code for the 1023 bit duplex, the bit rate of which is 023MHz, and code repetition period of 1ms.

Difference measurement: GPS measurements employ cross-satellite cross-receiver and cross-epoch.

Difference Positioning: the method of determining the relative coordinates between two or more receiver by tracking the same GPS signal.

Geometric dilution of precision: Describe the contribution of satellite geometry errors factor in dynamic positioning

$$e = \sqrt{\frac{a^2 - b^2}{b^2}}$$

Eccentricity:  $V D^{a}$  where a, b of the semi-major axis and semi-minor axis. Ellipsoid: mathematical graphics formed when an ellipse moves around the minor axis of rotation in Geodetic Survey.

Ephemeris: the position of celestial bodies over time parameters.

$$f = \frac{1}{a}(a-b) = 1 - \sqrt{(1-e^2)}$$

Flattening:

a is the semi-major axis, b is the semi-minor axis, e is the eccentricity.

Geoid: similar to the mean sea level and extends to the mainland special planes. Geoid everywhere perpendicular to the direction of gravity.

Ionosphere delay: delay of radio waves through the ionosphere (non-uniform dispersion medium)

L-band: The radio frequency range of 390-1550MHz.

Multipath error: the positioning error caused by the interference between two or more radio signal propagation path.

Observing session: the use of two or more receivers at the same time to collect GPS data period.

Pseudo Range: GPS receiver in the time required to copy the code aligned with the received GPS code offset and multiplied by the speed of light to calculate the distance. This time offset is the difference between the signal reception time (time series of the receiver) and the signal emission time (satellite time series).

Receiver channel: GPS receiver RF mixer and IF channel, can receive and track satellites two carrier signals.

Satellite configuration: the configuration status of the satellite with respect to a specific user or a group of users within a specific time.

Static position: do not consider the point of measurement of the movement of the receiver.

### Appendix D FCC WARNING

This device complies with part 15 of the FCC Rules. Operation is subject to the following two conditions: (1) this device may not cause harmful interference, and (2) this device must accept any interference received, including interference that may cause undesired operation.

Any changes or modifications not expressly approved by the party responsible for compliance

could void the user's authority to operate the equipment.

NOTE: This equipment has been tested and found to comply with the limits for a Class B digital device, pursuant to Part 15 of the FCC Rules. These limits are designed to provide reasonable protection against harmful interference in a residential installation. This equipment generates, uses and can radiate radio frequency energy and, if not installed and used in accordance with the instructions, may cause harmful interference to radio communications. However, there is no guarantee that interference will not occur in a particular installation.

If this equipment does cause harmful interference to radio or television reception,

which can be determined by turning the equipment off and on, the user is encouraged to try to correct the interference by one or more of the following measures:

-- Reorient or relocate the receiving antenna.

-- Increase the separation between the equipment and receiver.

-- Connect the equipment into an outlet on a circuit different

from that to which the receiver is connected.

-- Consult the dealer or an experienced radio/TV technician for help.

To maintain compliance with FCC's RF Exposure guidelines, This equipment should be installed and operated with minimum distance between 45cm the radiator your body: Use only the supplied antenna.